# มอนิเตอร์ Dell UltraSharp U2718Q คู่มือผู้ใช้

รุ่นที่: U2718Q รุ่นตามข้อกำหนด: U2718Qb

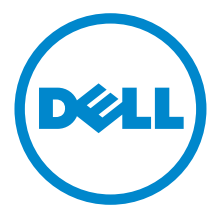

## หมายเหตุ ข้อควรระวัง และ คำเตือน

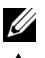

💋 หมายเหตุ: หมายเหตุ ระบุถึงข้อมูลที่สำคัญที่จะช่วยให้คุณใช้งานคอมพิวเตอร์ของคุณได้ดีขึ้น

ข้อควรระวัง: ข้อควรระวัง

แสดงถึงความเสียหายที่อาจเกิดกับฮาร์ดแวร์หรือการสูญเสียข้อมูลหากไม่ทำตามขั้นตอนที่ระบฺ

🕂 คำเตือน: คำเตือนบ่งชี้ถึงความเป็นไปได้ที่จะเกิดทรัพย์สินชำรุดเสียหาย การบาดเจ็บหรือเสียชีวิต

#### ลิขสิทธิ์ © 2017 Dell Inc. สงวนลิขสิทธิ์

ผลิตภัณฑ์นี้ได้รับการคุ้มครองภายใต้กฎหมายลิขสิทธิ์และทรัพย์สินทางปัญญาประเทศสหรัฐอเมริกาและนานาประเทศ Dell™ และโลโก้ Dell เป็นเครื่องหมายการค้าของ Dell Inc. ในประเทศสหรัฐอเมริกา และ/หรือ เขตอำนาจศาลอื่นๆ เครื่องหมายอื่นๆ และชื่อที่กล่าวถึงทั้งหมดในที่นี้ อาจเป็นเครื่องหมายการค้าของบริษัทที่เกี่ยวข้อง

2017 - 05 Rev. A00

# คอนเทนต์

| เกี่ยวกับจอภาพของคุณ                 |
|--------------------------------------|
| อุปกรณ์ในกล่อง                       |
| คุณสมบัติของผลิตภัณฑ์                |
| ชิ้นส่วนและปุ่มควบคุมต่างๆร          |
| ข้อมูลจำเพาะของจอภาพ                 |
| ความสามารถด้าน Plug and play21       |
| อินเตอร์เฟซบัสอนุกรมสากล (USB)       |
| นโยบายพิกเซลและคุณสมบัติของจอภาพ LCD |
| คู่มือการดูแลรักษา                   |
| การติดตั้งจอแสดงผลของคุณ25           |
| การต่อขาตั้ง                         |
| การเชื่อมต่อจอแสดงผลของคุณ           |
| การจัดการกับสายเคเบิล                |
| การนำขาตั้งจอแสดงผลออก               |
| อุปกรณ์ยึดผนัง (อุปกรณ์ซื้อเพิ่ม)    |

| การใชงานจอภาพ                              |
|--------------------------------------------|
| เปิดจอภาพ                                  |
| การใช้ปุ่มควบคุมบนแผงด้านหน้า32            |
| การใช้เมนูที่แสดงบนหน้าจอ (OSD)            |
| การตั้งค่าความละเอียดที่เหมาะสมที่สุด46    |
| การใช้การเอียง พลิกหมุน และกรยึดตามแนวตั้ง |
| การหมุนจอภาพ                               |
| การปรับตั้งค่าการแสดงผลหมุนหน้าจอของระบบ   |
|                                            |
| การแก้ไขปัญหาเบื้องต้น                     |
| การแก้ไขปัญหาเบื้องต้น                     |
| การแก้ไขบัญหาเบื้องต้น                     |
| การแก้ไขปัญหาเบื้องต้น                     |
| การแก้ไขปัญหาเบื้องต้น                     |
| การแก้ไขปัญหาเบื้องต้น                     |

| ภาคเ | ก                                         | 56   |
|------|-------------------------------------------|------|
|      | ข้อสังเกตของ FCC (ในสหรัฐอเมริกาเท่านั้น) | . 56 |
|      | ติดต่อ Dell                               | 56   |

## อุปกรณ์ในกล่อง

้จอภาพของคุณจัดส่งมาพร้อมอุปกรณ์ตามรายการด้านล่าง ดูให้แน่ใจว่าได้รับอุปกรณ์ครบทุกชิ้นและ ติดต่อ Dell

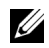

หมายเหตุ: อุปกรณ์บางอย่างอาจเป็นอุปกรณ์เสริม และอาจไม่ได้ให้มาพร้อมจอภาพ คุณสมบัติหรือสื่อข้อมูลบางอย่างอาจไม่มีมาให้ในบางประเทศ

💋 หมายเหตุ: การติดตั้งใดยืนอื่นๆ, โปรดดูที่คู่มือการยืนตามลำดับการตั้งค่าสำหรับคำแนะนำในการติดตั้ง

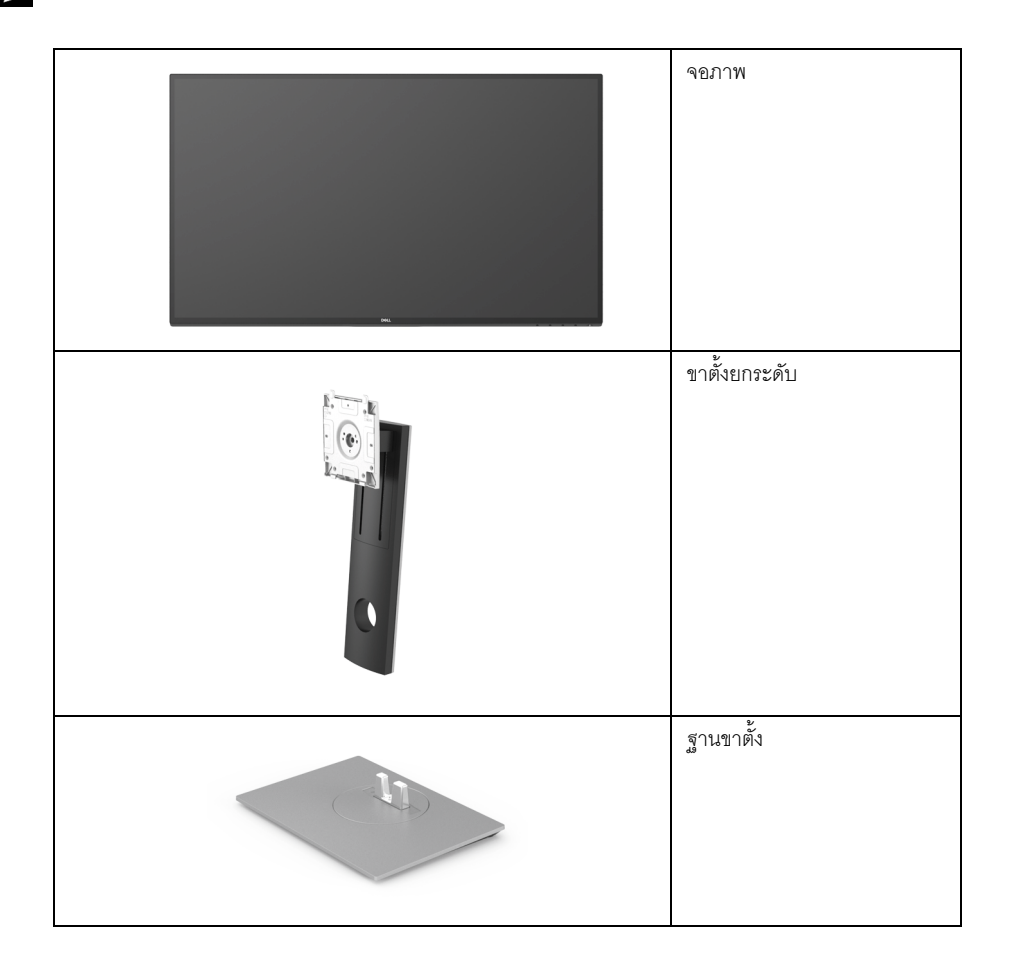

|   | สายไฟ (แตกต่างกันในแต่ละประเทศ)                                                                                                    |
|---|----------------------------------------------------------------------------------------------------|
|   | สาย DP (Mini-DP เป็น DP)                                                                                                    |
| 0 | สาย USB 3.0 อัพสตรีม (เปิดใช้พอร์ต<br>USB บนจอภาพ)                                                                                                    |
|   | <ul> <li>สื่อข้อมูลไดรเวอร์และเอกสาร</li> <li>คู่มือการตั้งค่าอย่างรวดเร็ว</li> <li>รายงานการปรับเทียบจากโรงงาน</li> <li>ข้อมูลเกี่ยวกับความปลอดภัย<br/>สิ่งแวดล้อม และระเบียบข้อบังคับ</li> </ul> |

### คุณสมบัติของผลิตภัณฑ์

จอแสดงผลชนิดจอแบน **Dell U2718Q** มีการแสดงผลแบบคริสตัลเหลว (LCD) ชนิดทรานซีสเตอร์พีล์มบาง (TFT) แบบแอ็คทีฟแมทริกซ คุณสมบัติของจอภาพประกอบด**้**วย:

- พื้นที่ดูภาพหน้าจอ 68.47 ซม. (27 นิ้ว) (วัดในแนวทแยงมุม)
   ความละเอียด 3840 x 2160 (16:9) รองรับการแสดงผลเต็มจอภาพ โดยใช้ความละเอียดลดลง
- มุมมองแบบกว้างช่วยให้ดูภาพได้ทั้งจากตำแหน่งนั่งหรือยืน
- ความสามารถในการปรับเอียง พลิกหมุน ยืดแนวตั้ง และหมุน
- เรือนบางพิเศษช่วยลดบัญหาในการใช้กับมอนิเตอร์หลายประเภท ช่วยให้สามารถตั้งค่าได้อย่างง่ายดายพร้อมเพิ่มประสบการณ์การดูที่ดียิ่งขึ้น
- ฐานวางถอดได้และ Video Electronics Standards Association (VESA<sup>™</sup>) ขนาด 100 มม. เพื่อการติดตั้งที่ปรับได้หลากหลาย
- ความสามารถด้านพลักและเพลย์ถ้าระบบของท่านรองรับ
- ช่วงสี 99.9% sRGB พร้อมค่าเฉลี่ย Delta E ≤ 2
- HDR สามารถใช้งานร่วมกันได้กับ HDMI 2.0a
- ความสามารถในการเชื่อมต่อแบบดิจิตอลโดยใช้ DP, mDP, HDMI และ USB 3.0 ซึ่งช่วยเพิ่มตัวเลือกสำหรับจอภาพที่สามารถใช้ร่วมกันได้
- การปรับแต่งแบบแสดงผลบนหน้าจอ (OSD) เพื่อความสะดวกในการตั้งค่าและปรับแต่งจอภาพให้เหมาะสม
- สื่อซอฟต์แวร์และเอกสารรวมถึงไฟล์ข้อมูล (INF) ไฟล์ปรับตั้งสีภาพ (ICM) และเอกสารเกี่ยวกับผลิตภัณฑ์
- มาพร้อมกับซอฟต์แวร์ Dell Display Manager (มาพร้อมกับ CD ที่แนบมาพร้อมกับมอนิเตอร์)
- ช่องล็อกเครื่องกันหล่น
- ล็อคขาตั้ง
- พลังงานในการสแตนด์บาย 0.3 W เมื่ออยู่ในโหมดสลีป
- ปรับความสบายตาในการมองด้วยหน้าจอที่ไม่มีการกระพริบ
- หมายเหตุ: ผลจากการปล่อยแสงสีฟ้าออกจากจอภาพในระยะยาวอาจทำให้ตาเกิดความเสียหายได้ รวมถึงตาล้าหรือตาพร่าได้ คุณลักษณะ ComfortView ได้รับการออกแบบมาเพื่อลดปริมาณแสงสีฟ้าที่ปล่อยออกจากจอภาพ เพื่อให้ตารู้สึกสบายขึ้น

## ชิ้นส่วนและปุ่มควบคุมต่าง ๆ

## มุมมองด้านหน้า

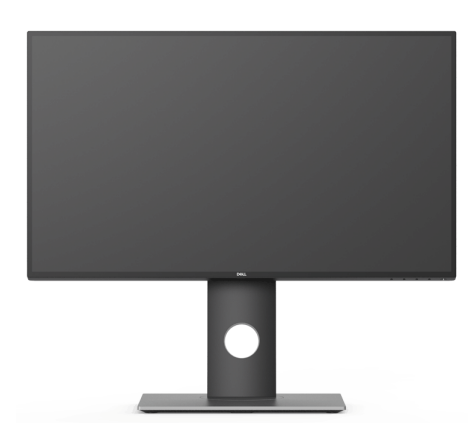

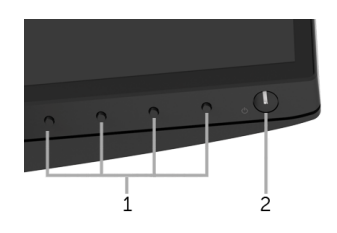

## ปุ่มควบคุมบนแผงด้านหน้า

| ป้าย | คำอธิบาย                                               |
|------|--------------------------------------------------------|
| 1    | ี่ปุ่มพังก์ชั่น (สำหรับข้อมูลเพิ่มเติม การใช้งานจอภาพ) |
| 2    | ปุ่มเพาเวอร์ เปิด/ปิด (พร้อมด้วยไฟแสดงสถานะ)           |

## มุมมองด้านหลัง

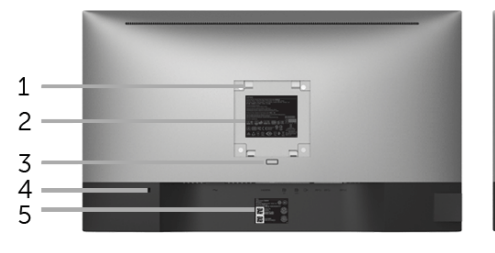

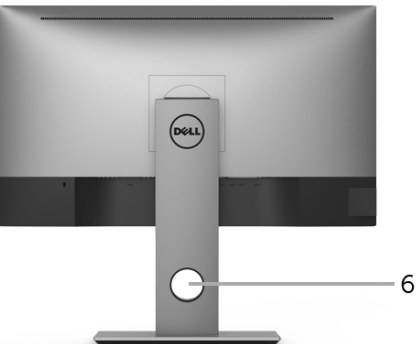

### มุมมองด้านหลังพร้อมขาตั้งจอภาพ

| ป้าย | คำอธิบาย                                  | การใช้งาน                                                   |
|------|-------------------------------------------|-------------------------------------------------------------|
| 1    | รูสำหรับติดตั้งตามมาตรฐาน VESA            | จอแสดงผลยึดผนังโดยใช้ชุดยึดผนังแบบ VESA (100 มม. x 100 มม.) |
|      | (100 มม. x 100 มม                         |                                                             |
|      | หลงผาบดทตดมากบจอ)                         |                                                             |
| 2    | ฉลากแสดงความสอดคล <sup>้</sup> องกับระเบี | แสดงการได้รับการรับรองตามระเบียบต่างๆ                       |
|      | ยบตางๆ                                    |                                                             |
| 3    | ปุ่มปลดล็อกขาตั้ง                         | ปลดขาตั้งออกจากจอมอนิเตอร์                                  |
| 4    | ช่องล็อกเครื่องกันหล่น                    | ยึดจอมอนิเตอร์เข้ากับล็อคนิรภัย (ล็อคนิรภัยไม่ได้มีให้ด้วย) |
| 5    | ป้ายหมายเลขผลิตภัณฑ์บาร์โค้ด              | อ้างอิงถึงป้ายนี้หากคุณต้องการติดต่อกับ Dell                |
|      |                                           | เพื่อขอรับการสนับสนุนด้านเทคนิค                             |
| 6    | ช่องจัดเก็บสายไฟ                          | จัดเก็บสายไฟเข้าที่ โดยเก็บเข้าช่อง                         |

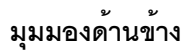

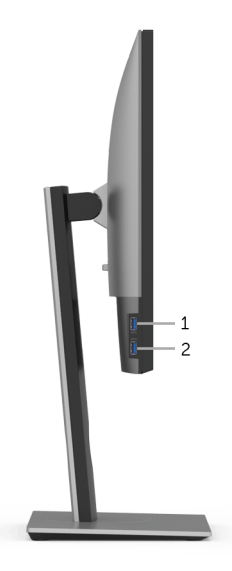

| ป้าย | คำอธิบาย                               | การใช้งาน                                                                                                    |
|------|----------------------------------------|----------------------------------------------------------------------------------------------------|
| 1    | พอร์ตดาวน์สตรีม USB                    | เชื่อมต่ออุปกรณ์ USB ของคุณ<br>คุณสามารถใช้ขั้วต่อนี้ได้เฉพาะหลังจากที่คุณเชื่อมต่อสาย USB<br>ไปยังคอมพิวเตอร์และขั้วต่ออัพสตรีม USB บนจอแสดงผลเรียบร้อยแล้ว* |
| 2    | พอร์ตดาวน์สตรีม USB<br>พร้อมที่ชาร์จไฟ | เชื่อมต่อเพื่อชาร์จอุปกรณ์ของคุณ                                                                                                    |

\* เพื่อหลีกเลี่ยงสัญญาณรบกวน เมื่อมีการเชื่อมต่ออุปกรณ์ระบบไร้สายแบบ USB เข้าไปที่พอร์ตดาวน์สตรีม USB ไม่แนะนำให้เชื่อมต่ออุปกรณ์ USB อื่นๆ เข้าในพอร์ตที่ติดกัน

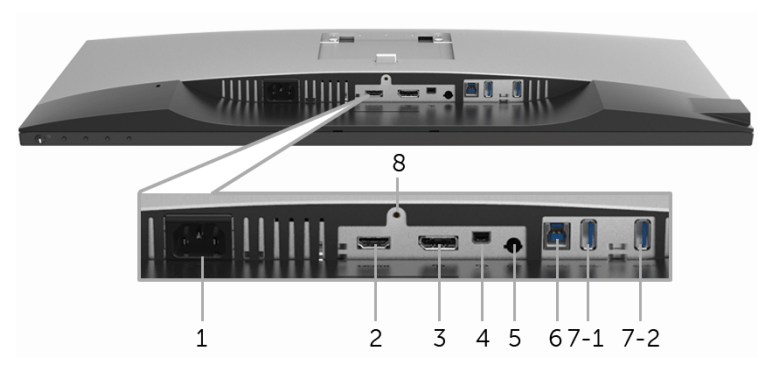

มุมมองด้านล่างโดยไม่มีขาตั้งจอภาพ

| ป้าย | คำอธิบาย                               | การใช้งาน                                                                                                    |
|------|----------------------------------------|----------------------------------------------------------------------------------------------------|
| 1    | ขั้วต่อสายไฟกระแสสลับ                  | เชื่อมต่อสายเพาเวอร์                                                                                                    |
| 2    | ตัวเชื่อมต่อพอร์ต HDMI                 | เชื่อมต่อคอมพิวเตอร์ของคุณโดยใช้สาย HDMI                                                                                                    |
| 3    | ขั้วต่อ DisplayPort เข้า               | เชื่อมต่อคอมพิวเตอร์ของคุณโดยใช้สาย DP                                                                                                    |
| 4    | ขั้วต่อ Mini DisplayPort เข้า          | เชื่อมต่อคอมพิวเตอร์ของคุณกับสายเคเบิล Mini-DP เป็น DP                                                                                                    |
| 5    | สายเอาต์พุตออดิโอ                      | เชื่อมต่อลำโพงของคุณ*                                                                                                    |
| 6    | พอร์ตต้นทาง USB                        | เชื่อมต่อสายเคเบิล USB<br>ที่มาพร้อมกับจอแสดงผลของคุณเข้ากับจอแสดงผลและคอมพิวเตอร์<br>หลังจากที่เชื่อมต่อสายเคเบิลนี้แล้ว คุณสามารถใช้ขั้วต่อ USB<br>บยจอแสดงผลได้ |
| 7-1  | พอร์ตปลายทาง USB                       | เชื่อมต่ออุปกรณ์ USB ของคุณ<br>คุณสามารถใช้ขั้วต่อนี้ได้เฉพาะหลังจากที่คุณเชื่อมต่อสาย USB<br>ไปยังคอมพิวเตอร์และขั้วต่อ USB อัปสตรีมบนจอแสดงผลเรียบร้อยแล้ว**     |
| 7-2  | พอร์ตดาวน์สตรีม USB<br>พร้อมที่ชาร์จไฟ | เชื่อมต่อเพื่อชาร์จอุปกรณ์ของคุณ                                                                                                    |
| 8    | ยืน ล็อค คุณสมบัติ                     | ล็อคขาตั้งเข้ากับจอมอนิเตอร์โดยใช้สกรู M3 x 6 มม. (ไม่มีสกรูให้)                                                                                                   |

\* ไม่สนับสนุนการใช้หูพังสำหรับคอนเน็กเตอร์สัญญาณเสียงออก

\*\* เพื่อหลีกเลี่ยงสัญญาณรบกวน เมื่อมีการเชื่อมต่ออุปกรณ์ระบบไร้สายแบบ USB เข้าไปที่พอร์ตดาวน์สตรีม USB ไม่แนะนำให้เชื่อมต่ออุปกรณ์ USB อื่นๆ เข้าในพอร์ตที่ติดกัน

## ข้อมูลจำเพาะของจอแบน

| รุ่น                                 | U2718Q                                                               |
|--------------------------------------|----------------------------------------------------------------------|
| ชนิดหน้าจอ                           | แอกทีฟ แมทริกซ์ - TFT LCD                                            |
| เทคโนโลยีแผง                         | ชนิดสวิตชิ่งปรับระนาบ                                                |
| สัดส่วนภาพ                           | 16:9                                                                 |
| ภาพที่สามารถเรียกดูได้               |                                                                      |
| เส้นทแยงมุม                          | 684.7 มม. (27 นิ๊ว)                                                  |
| ตามแนวนอน พื้นที่ที่กำลังใช้งานอยู่  | 596.74 มม. (23.49 นิ้ว)                                              |
| ตามแนวตั้ง พื้นที่ที่กำลังใช้งานอยู่ | 335.66 มม. (13.21 นิ้ว)                                              |
| พื้นที่                              | 200301.7 มม. <sup>2</sup> (310.47 นิ้ว <sup>2</sup> )                |
| ขนาดพิกเซล                           | 0.1554 มม. x 0.1554 มม.                                              |
| พิกเซลต่อนิ้ว                        | 163                                                                  |
| มุมในการมอง                          | 178 (แนวตั้ง) ทั่วไป                                                 |
|                                      | 178 (แนวนอน) ทั่วไป                                                  |
| ความสว่างเอาต์พุต                    | 350 cd/ม (ทั่วไป)                                                    |
| อัตราส่วนความคมชัด                   | 1300 ต่อ 1 (ทั่วไป)                                                  |
| การเคลือบหน้าจอ                      | ประเภทการป้องกันแสงสะท้อนด้วยการเคลือบ 3H บนพื้นผิว                  |
| ไฟพื้นหลัง                           | ระบบไฟส่องมุม LED                                                    |
| เวลาในการตอบสนอง                     | 8 มิลลิวินาที (ปกติ)/5 มิลลิวินาที (เร็ว)                            |
| ความลึกของสี                         | 1.07 พันล้านสี                                                       |
| ข่วงสี*                              | 99.9% sRGB, 99.9% Rec 709, 80.7% DCI-P3                              |
| ความแม่นยำในการปรับเทียบ             | Delta E ≤ 2 (โดยเฉลี่ย)                                              |
| อุปกรณ์ติดตั้งในตัว                  | • ฮับ USB 3.0 ความเร็วสูงเป็นพิเศษ (พร้อม 1 x พอร์ตอัพสตรีม USB 3.0) |
|                                      | • 4 x พอร์ตปลายทาง USB 3.0                                           |

| ความสามารถในการเชื่อมต่อ                      | • 1 x HDMI 2.0 (HDCP 2.2)                                      |
|-----------------------------------------------|----------------------------------------------------------------|
|                                               | • 1 x DP 1.2 (HDCP 2.2)                                        |
|                                               | • 1 x mDP (HDCP 2.2)                                           |
|                                               | <ul> <li>1 x พอร์ตสายเอาต์พุตออดิโอ</li> </ul>                 |
|                                               | • 1 x พอร์ตอัพสตรีม USB 3.0                                    |
|                                               | <ul> <li>4 x พอร์ตปลายทาง USB 3.0 (พร้อม 2 x BC1.2)</li> </ul> |
| ความกว้างขอบ                                  | 7.3 มม. (บน/ซ้าย/ขวา)                                          |
| (มุมของมอนิเตอร์จนถึงพื้นที่ที่กำลังใช้ง<br>่ | 9.0 มม. (ด้านล่าง)                                             |
| านอยู)                                        |                                                                |
| ความสามารถในการปรับ                           |                                                                |
| ขาตั้งที่สามารถปรับระดับความสูงได้            | 0 ถึง 130 มม.                                                  |
| ตัวเอียง                                      | -5° ถึง 21°                                                    |
| พลิกหมุน                                      | -45° ถึง 45°                                                   |
| Pivot                                         | -90° ถึง 90°                                                   |
| ความเข้ากันได้กับ Dell Display                | ระบบการจัดการอย่างง่ายดาย และคุณลักษณะแป้นอื่นๆ                |
| Manager (DDM)                                 |                                                                |
| ระบบรักษาความปลอดภัย                          | ช่องล็อกเครื่องกันหลุ่น (ล็อกสายเคเบิลมีจำหน่ายแยกต่างหาก)     |

\* ที่แผงแบบเนทีฟเท่านั้น โดยมีการตั้งค่าโหมดกำหนดเองไว้ล่วงหน้า

## ข้อมูลจำเพาะความละเอียด

| รุ่นที่                                | U2718Q                         |
|----------------------------------------|--------------------------------|
| ช่วงสแกนแนวนอน                         | 10 kHz ถึง 137 kHz (อัตโนมัติ) |
| ช่วงสแกนแนวตั้ง                        | 49 Hz ถึง 86 Hz (อัตโนมัติ)    |
| ความละเอียดที่ตั้งไว้ล่วงหน้าสูงที่สุด | 3840 x 2160 ที่ 60 Hz          |

### โหมดวิดีโอที่รองรับ

| รุ่นที่                                                         | U2718Q                                               |
|-----------------------------------------------------------------|------------------------------------------------------|
| ความสามารถในการแสดงผลวิดีโอ<br>(การเล <sup>่</sup> น HDMI & DP) | 480p, 480i, 576p, 576i, 720p, 1080i, 1080p, QHD, UHD |

## ใหมดการแสดงผลที่ตั้งไว้ล่วงหน้า

| โหมดการแสดงผล         | ความถี่แนวนอน (kHz) | ความถี่แนวตั้ง (Hz) | นาฬิกาพิกเซล<br>(MHz) | ขั้วการซิงค์<br>(แนวนอน/แนวตั้ง) |
|-----------------------|---------------------|---------------------|-----------------------|----------------------------------|
| VESA, 640 x 400       | 31.5                | 70.1                | 25.2                  | +/-                              |
| VESA, 640 x 480       | 31.5                | 59.9                | 25.2                  | -/-                              |
| VESA, 640 x 480       | 37.5                | 75.0                | 31.5                  | -/-                              |
| VESA, 720 x 400       | 31.5                | 70.1                | 28.3                  | -/+                              |
| VESA, 800 x 600       | 37.9                | 60.3                | 40.0                  | +/+                              |
| VESA, 800 x 600       | 46.9                | 75.0                | 49.5                  | +/+                              |
| VESA, 1024 x 768      | 48.4                | 60.0                | 65.0                  | -/-                              |
| VESA, 1024 x 768      | 60.0                | 75.0                | 78.8                  | +/+                              |
| VESA, 1152 x 864      | 67.5                | 75.0                | 108.0                 | +/+                              |
| VESA, 1280 x 800 - R  | 49.3                | 59.9                | 71.0                  | +/-                              |
| VESA, 1280 x 1024     | 64.0                | 60.0                | 108.0                 | +/+                              |
| VESA, 1280 x 1024     | 80.0                | 75.0                | 135.0                 | +/+                              |
| VESA, 1600 x 1200     | 75.0                | 60.0                | 162.0                 | +/+                              |
| VESA, 1920 x 1080     | 67.5                | 60.0                | 148.5                 | +/+                              |
| VESA, 2048 x 1280- R  | 78.9                | 59.9                | 174.3                 | +/-                              |
| VESA, 2560 x 1440     | 88.8                | 60.0                | 241.5                 | +/-                              |
| VESA, 3840 x 2160- R* | 133.3               | 60.0                | 533.3                 | +/-                              |

\* ต้องใช้กราฟิกการ์ดซึ่งสนับสนุน HDMI 2.0

## ข้อมูลจำเพาะระบบไฟฟ้า

| รุ่นที่       | U2718Q                                                                                                    |
|---------------|----------------------------------------------------------------------------------------------------|
| สัญญาณภาพเข้า | <ul> <li>HDMI 2.0, 600 mV สำหรับแต่ละสาย อิมพีแดนซ์ 100 ohm<br/>สำหรับแต่ละคู่</li> <li>DisplayPort &amp; Mini DisplayPort 1.2, 600 mV สำหรับแต่ละสาย<br/>อิมพีแดนซ์ 100 ohm สำหรับแต่ละคู่</li> </ul> |

| แรงดันไฟฟ้า AC เข้า/ความถี่/กระแส | 100 VAC ถึง 240 VAC/50 Hz หรือ 60 Hz ± 3 Hz/1.5 A (ทั่วไป)       |
|-----------------------------------|------------------------------------------------------------------|
| กระแสต่อเนื่อง                    | <ul> <li>120 V: 30 A (สูงสุด) ที่ 0°C (รีบู้ตเตรื่อง)</li> </ul> |
|                                   | <ul> <li>220 V: 60 A (สูงสุด) ที่ 0°C (รีบู้ตเตรื่อง)</li> </ul> |

### คุณลักษณะทางกายภาพ

| รุ่น                                                              | U2718Q                                                                                                    |
|-------------------------------------------------------------------|----------------------------------------------------------------------------------------------------|
| ชนิดสายสัญญาณ                                                     | <ul> <li>ดิจิตอล: แบบถอดออกได้, HDMI 19 ขา<br/>(ไม่รวมสายเคเบิล)</li> <li>ดิจิตอล: แบบถอดออกได้, Mini-DP เป็น DP, 20 ขา</li> <li>บัสอนุกรมสากล: แบบถอดออกได้, USB, 9 ขา</li> </ul> |
| ขนาด (พร้อมขาตั้ง)                                                |                                                                                                    |
| ความสูง (ยึดออกจนสุด)                                             | 540.2 มม. (21.27 นิ้ว)                                                                                                    |
| ความสูง (หดสั้นสุด)                                               | 410.2 มม. (16.15 นิ้ว)                                                                                                    |
| ความกว้าง                                                         | 611.3 มม. (24.07 นิ้ว)                                                                                                    |
| ความลึก                                                           | 200.3 มม. (7.89 นิ้ว)                                                                                                    |
| ขนาด (ไม่มีขาตั้ง)                                                |                                                                                                    |
| ความสูง                                                           | 356.2 มม. (14.02 นิ้ว)                                                                                                    |
| ความกว้าง                                                         | 611.3 มม. (24.07 นิ้ว)                                                                                                    |
| ความลึก                                                           | 49.1 มม. (1.93 นิ้ว)                                                                                                    |
| ขนาดขาตั้ง                                                        |                                                                                                    |
| ความสูง (ยึดออกจนสุด)                                             | 433.4 มม. (17.06 นิ้ว)                                                                                                    |
| ความสูง (หดสั้นสุด)                                               | 387.2 มม. (15.24 นิ้ว)                                                                                                    |
| ความกว้าง                                                         | 292.4 มม. (11.51 นิ้ว)                                                                                                    |
| ความลึก                                                           | 200.3 มม. (7.89 นิ้ว)                                                                                                    |
| น้ำหนัก                                                           |                                                                                                    |
| น้ำหนักรวมบรรจุภัณฑ์                                              | 9.40 กก. (20.72 ปอนด์)                                                                                                    |
| น้ำหนักรวมชุดขาตั้งและสายไฟ                                       | 6.55 กก. (14.44 ปอนด์)                                                                                                    |
| น้ำหนักไม่รวมชุดขาตั้ง (สำหรับติดผนังหรือติด VESA -<br>ไม่ใช้สาย) | 3.70 nn. (8.16 ปอนด์)                                                                                                    |
| น้ำหนักของชุดขาตั้ง                                               | 2.53 nn. (5.58 ปอนด์)                                                                                                    |

#### คุณลักษณะสิ่งแวดล้อม

| รุ่นที่                                                                                       | U2718Q                                                                                       |  |
|-----------------------------------------------------------------------------------------------|----------------------------------------------------------------------------------------------|--|
| มาตรฐานการปฏิบัติ                                                                             |                                                                                              |  |
| <ul> <li>จอภาพผ่านการรับรอง ENERGY STAI</li> </ul>                                            | 3                                                                                            |  |
| <ul> <li>EPEAT ทอง ได้รับการลงทะเบียนในส<br/><u>www.epeat.net</u> สำหรับสถานะการลง</li> </ul> | หรัฐอเมริกา การลงทะเบียน EPEAT จะแตกต่างกันไปสำหรับแต่ละประเทศ ดูที่<br>ทะเบียนในแต่ละประเทศ |  |
| • มาตรฐาน RoHS                                                                                |                                                                                              |  |
| <ul> <li>จอแสดงผลที่ผ่านการรับรองตามมาต</li> </ul>                                            | รฐาน TCO                                                                                     |  |
| <ul> <li>จอมอนิเตอร์ปราศจาก BFR/PVC (ไม่มี</li> </ul>                                         | เฮาโลเจน) โดยไม่รวมถึงสายเคเบิลภายนอก                                                        |  |
| <ul> <li>สอดคล้องกับข้อกำหนด NFPA 99 เกี่ย</li> </ul>                                         | <u>ยวกับการรั</u> ่วไหลของกระแสไฟ                                                            |  |
| <ul> <li>กระจกปราศจากสารหนูและแผงจอป</li> </ul>                                               | ราศจากสารตะกั่วเท่านั้น                                                                      |  |
| อุณหภูมิ                                                                                      |                                                                                              |  |
| ขณะทำงาน                                                                                      | 0°C ถึง 40°C (32°F ถึง 104°F)                                                                |  |
| ขณะไม่ทำงาน                                                                                   | -20°C ถึง 60°C (-4°F ถึง 140°F)                                                              |  |
| ความชื้น                                                                                      |                                                                                              |  |
| ขณะทำงาน                                                                                      | 10% ถึง 80% (ไม่กลั่นตัว)                                                                    |  |
| ขณะไม่ทำงาน                                                                                   | 5% ถึง 90% (ไม่กลั่นตัว)                                                                     |  |
| ระดับความสูง                                                                                  |                                                                                              |  |
| ขณะทำงาน                                                                                      | 5,000 ม. (16,404 ฟุต) (สูงสุด)                                                               |  |
| ขณะไม่ทำงาน                                                                                   | 12,192 ม. (40,000 ฟุต) (สูงสุด)                                                              |  |
| การกระจายความร้อน                                                                             | การกระจายความร้อน • 337.79 BTU/ชั่วโมง (สูงสุด)                                              |  |
| <ul> <li>102.36 BTU/ชั่วโมง (ทั่วไป)</li> </ul>                                               |                                                                                              |  |

#### โหมดการจัดการพลังงาน

ถ้าคุณมีการ์ดแสดงผล หรือซอฟต์แวร์ที่ติดตั้งในพีซีที่สอดคล้องกับ DPM<sup>™</sup> ของ VESA จอแสดงผลสามารถลดการใช้พลังงานเมื่อไม่ได้ใช้งานโดยอัตโนมัติ สถานะนี้เรียกว่า *โหมดประหยัดพลังงาน*\* ถ้าคอมพิวเตอร์ตรวจพบสัญญาณจากแป้นพิมพ์ เม้าส์ หรืออุปกรณ์นำเข้าข้อมูลอื่นๆ จอภาพจะกลับมาทำงานใหม่โดยอัตโนมัต ตารางต่อไปนี้แสดงการใช้พลังงาน และสัญญาณของคุณสมบัติการประหยัดพลังงานอัตโนมัตินี้:

| โหมด VESA    | ซิงค์แนวนอน | ซิงค์แนวตั้ง | วิดีโอ | ไฟแสดงสถานะเปิดเ<br>ครื่อง | ความสิ้นเปลืองพลังงาน                    |
|--------------|-------------|--------------|--------|----------------------------|------------------------------------------|
| การทำงานปกติ | ทำงาน       | ทำงาน        | ทำงาน  | ขาว                        | 99 วัตต์ (สูงสุด)**<br>30 วัตต์ (ทั่วไป) |
| โหมดไม่ทำงาน | ไม่ทำงาน    | ไม่ทำงาน     | ว่าง   | ขาว (กระพริบ)              | น้อยกว่า 0.3 วัตต์                       |
| ปิด          | -           | -            | -      | ปิด                        | น้อยกว่า 0.3 วัตต์                       |

| Energy Star      | การสิ้นเปลืองพลังงาน |
|------------------|----------------------|
| Pon              | 24.32 W              |
| E <sub>TEC</sub> | 76.39 kWh            |

OSD จะทำงานเฉพาะในโหมดการทำงานปกติเท่านั้น เมื่อกดปุ่มใดๆ ในโหมดปิดการทำงาน หน้าจอจะแสดงข้อความดังต่อไปนี้:

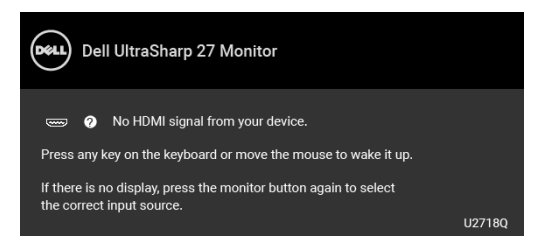

เปิดใช้งานคอมพิวเตอร์และจอภาพ เพื่อเข้าสู่ OSD

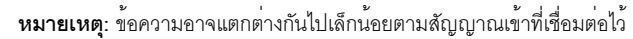

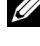

หมายเหตุ: จอแสดงผลนี้ผลิตตามมาตรฐานของ ENERGY STAR®

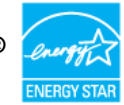

#### หมายเหตุ:

P<sub>on</sub>: การสิ้นเปลืองพลังงานสำหรับโหมดเปิดใช้งานที่กำหนดไว้ในเวอร์ชัน Energy Star 7.0 E<sub>TEC</sub>: การสิ้นเปลืองพลังงานโดยรวมเป็นหน่วย kWh ดังที่กำหนดไว้ในเวอร์ชัน Energy Star 7.0

\* การไม่ให้มีการสิ้นเปลืองพลังงานเลยในใหมด ปิด ถึงการไม่ได้จากการสิ้นเปลืองพลังงานเลยในใหมด ปิด

สามารถทำได้โดยการถอดสายไฟหลักออกจากจอแสดงผลเท่านั้น

\*\* การใช้พลังงานสูงสุดพร้อมความสว่างสูงสุด และมีการใช้งาน USB

เอกสารฉบับนี้เป็นเอกสารที่ให้ข้อมูลเท่านั้น และเป็นข้อมูลจากการทำงานในห้องปฏิบัติการ ผลิตภัณฑ์ของท่านอาจทำงานได้แตกต่างออกไป ขึ้นอยู่กับซอฟต์แวร์ ส่วนประกอบ และอุปกรณ์ต่อพ่วงที่สั่งซื้อ และไม่ถือเป็นหน้าที่ที่จะต้องอัพเดตข้อมูลดังกล่าว ดังนั้นลูกค้าจึงไม่ควรนำข้อมูลนี้ไปใช้ในการตัดสินใจเกี่ยวกับค่าความต้านทานไฟฟ้าหรือค่าอื่นๆ ไม่มีการรับประกันความถูกต้องหรือความสมบูรณ์ของข้อมูลไม่ว่าจะโดยชัดแจ้งหรือโดยนัย

#### การกำหนดพิน

#### ขั้วต่อ DisplayPort

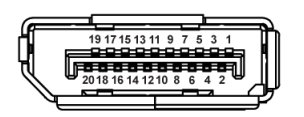

| จำนวนพิน | สายสัญญาณด้านข้าง 20 พิน |
|----------|--------------------------|
| 1        | ML0(p)                   |
| 2        | GND                      |
| 3        | ML0(n)                   |
| 4        | ML1(p)                   |
| 5        | GND                      |
| 6        | ML1(n)                   |
| 7        | ML2(p)                   |
| 8        | GND                      |
| 9        | ML2(n)                   |
| 10       | ML3(p)                   |
| 11       | GND                      |
| 12       | ML3(n)                   |
| 13       | GND                      |
| 14       | EDID WP                  |
| 15       | AUX(p)                   |
| 16       | GND                      |
| 17       | AUX(n)                   |
| 18       | ตรวจพบฮ็อตพลัก           |
| 19       | Re-PWR                   |
| 20       | +3.3 V DP_PWR            |

### ขั้วต่อ Mini DisplayPort

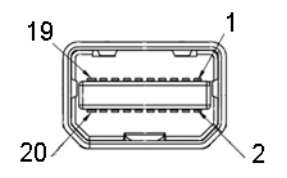

| จำนวนพิน | สายสัญญาณด้านข้าง 20 พิน |
|----------|--------------------------|
| 1        | GND                      |
| 2        | ตรวจพบฮ็อตพลัก           |
| 3        | ML3(n)                   |
| 4        | GND                      |
| 5        | ML3(p)                   |
| 6        | GND                      |
| 7        | GND                      |
| 8        | GND                      |
| 9        | ML2(n)                   |
| 10       | ML0(n)                   |
| 11       | ML2(p)                   |
| 12       | ML0(p)                   |
| 13       | GND                      |
| 14       | GND                      |
| 15       | ML1(n)                   |
| 16       | AUX(p)                   |
| 17       | ML1(p)                   |
| 18       | AUX(n)                   |
| 19       | GND                      |
| 20       | +3.3 V DP_PWR            |

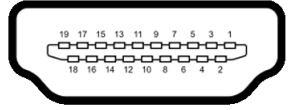

| จำนวนพิน | สายสัญญาณด้านข้าง 19 พิน  |  |
|----------|---------------------------|--|
| 1        | TMDS DATA 2+              |  |
| 2        | TMDS DATA 2 SHIELD        |  |
| 3        | TMDS DATA 2-              |  |
| 4        | TMDS DATA 1+              |  |
| 5        | TMDS DATA 1 SHIELD        |  |
| 6        | TMDS DATA 1-              |  |
| 7        | TMDS DATA 0+              |  |
| 8        | TMDS DATA 0 SHIELD        |  |
| 9        | TMDS DATA 0-              |  |
| 10       | TMDS CLOCK+               |  |
| 11       | TMDS CLOCK SHIELD         |  |
| 12       | TMDS CLOCK-               |  |
| 13       | CEC                       |  |
| 14       | Reserved (N.C. on device) |  |
| 15       | DDC CLOCK (SCL)           |  |
| 16       | DDC DATA (SDA)            |  |
| 17       | DDC/CEC Ground            |  |
| 18       | กำลังไฟ +5 V              |  |
| 19       | ตรวจพบฮ็อตพลัก            |  |

#### ความสามารถด้าน Plug and play

คุณสามารถติดตั้งจอแสดงผลในระบบที่เป็นแบบพลักแอนด์เพลย์ได้ จอแสดงผลจะให้ข้อมูลประจำเครื่องของจอแสดงผล (EDID) กับระบบคอมพิวเตอร์โดยอัตโนมัติ โดยใช้โปรโตคอลแชนเนลข้อมูลการแสดงผล (DDC) เพื่อที่ระบบสามารถตั้งค่าคอนพิกตัวเองได้ และปรับการตั้งค่าต่างๆ ของจอแสดงผลให้เหมาะสมที่สุด การติดตั้งจอภาพส่วนใหญ่เป็นระบบอัตโนมัติ คุณสามารถเลือกตั้งค่าอื่นๆ ได้ถ้าต้องการ ดูรายละเอียดเพิ่มเติมเกี่ยวกับการเปลี่ยนการตั้งค่าจอภาพได้จาก การใช้งานจอภาพ

### อินเตอร์เฟซบัสอนุกรมสากล (USB)

ในส่วนนี้จะเป็นข้อมูลเกี่ยวกับพอร์ต USB ที่มีให้บนจอภาพ

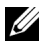

💋 หมายเหตุ: จอภาพนี้ใช้งานได้กับซุปเปอร์-สปีด USB 3.0

| ความเร็วในการถ่ายโอน | อัตราข้อมูล | ความสิ้นเปลืองพลังงาน*        |
|----------------------|-------------|-------------------------------|
| ซุปเปอร์-สปิด        | 5 Gbps      | 4.5 วัตต์ (สูงสุด แต่ละพอร์ต) |
| ความเร็วสูง          | 480 Mbps    | 4.5 วัตต์ (สูงสุด แต่ละพอร์ต) |
| ความเร็วเต็มที่      | 12 Mbps     | 4.5 วัตต์ (สูงสุด แต่ละพอร์ต) |

\* สูงสุด 2A บนพอร์ตดาวน์สตรีม USB (พอร์ตที่มีรูปไอคอนแบตเตอรี่ **SSC**[]) กับอุปกรณ์ที่สอดคล้องกับ BC1.2 หรืออุปกรณ์ USB ปกติ

### ขั้วต่ออัพสตรีม USB

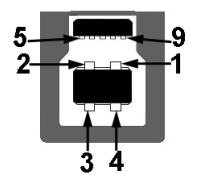

| จำนวนพิน | 9 พินด้านข้างของขั้วต่อ |
|----------|-------------------------|
| 1        | VCC                     |
| 2        | D-                      |
| 3        | D+                      |
| 4        | GND                     |
| 5        | SSTX-                   |
| 6        | SSTX+                   |
| 7        | GND                     |
| 8        | SSRX-                   |
| 9        | SSRX+                   |

#### ขั้วต่อดาวน์สตรีม USB

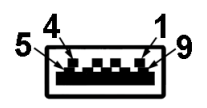

| จำนวนพิน | 9 พินด้านข้างของขั้วต่อ |
|----------|-------------------------|
| 1        | VCC                     |
| 2        | D-                      |
| 3        | D+                      |
| 4        | GND                     |
| 5        | SSRX-                   |
| 6        | SSRX+                   |
| 7        | GND                     |
| 8        | SSTX-                   |
| 9        | SSTX+                   |

#### พอร์ต USB

- 1 x USB 3.0 อัพสตรีม ด้านล่าง
- 2 x USB 3.0 ดาวน์สตรีม ด้านล่าง
- 2 x USB 3.0 ดาวน์สตรีม ด้านข้าง
- พอร์ตสำหรับชาร์ฯไฟ- พอร์ตที่มีรูปไอคอนแบตเตอรี่ SS () สนับสนุนความสามารถในการชาร์ฯไฟแบบเร็ว หากอุปกรณ์สามารถใช้งานร่วมกันได้กับ BC1.2
- 💋 หมายเหตุ: การทำงานของ USB 3.0 จะต้องใช้กับคอมพิวเตอร์ที่ทำงานกับ USB 3.0
- หมายเหตุ: อินเตอร์เฟซ USB ของจอภาพทำงานเฉพาะเมื่อเปิดจอภาพ หรือจอภาพอยู่ในโหมดประหยัดพลังงานเท่านั้น ถ้าปิดจอภาพแล้วเปิดใหม่ อุปกรณ์ต่อพ่วงต่างๆ ที่เชื่อมต่อไว้อาจต้องใช้เวลาสองสามวินาที เพื่อให้ทำงานได้ตามปกติ

### นโยบายพิกเซลและคุณสมบัติของจอภาพ LCD

#### ระหว่างกระบวนการผลิตจอภาพ LCD

ไม่ใช่เรื่องผิดปกติที่จะมีหนึ่งหรือหลายพิกเซลที่สว่างคงที่ในสถานะที่ไม่มีการเปลี่ยนแปลง ซึ่งมองเห็นได้ยาก และไม่มีผลกระทบใดๆ กับคุณภาพของการแสดงผลหรือความสามารถในการใช้งาน สำหรับข้อมูลเพิ่มเติมเกี่ยวกับคุณภาพและพิกเซลของจอภาพของ Dell ที่: http://www.dell.com/support/monitors

## คู่มือการดูแลรักษา

#### การทำความสะอาดจอแสดงผลของคุณ

 $\stackrel{\bigtriangleup}{\mathbb{A}}$ 

ข้อควรระวัง: อ่านและปฏิบัติตาม ขั้นตอนเพื่อความปลอดภัย ก่อนที่จะทำความสะอาดจอภาพ คำเตือน: ก่อนที่จะทำความสะอาดจอภาพ ให้ถอดปลั๊กสายไฟจอภาพออกจากเต้าเสียบไฟฟ้า

สำหรับวิธีที่ดีที่สุดขอให้ปฏิบัติตามคำแนะนำในรายการด้านล่าง ขณะนำเครื่องออกจากบรรจุภัณฑ์ ทำความสะอาด หรือดูแลจอภาพ:

- ในการทำความสะอาดหน้าจอป้องกันไฟฟ้าสถิต ใช้ผ้านุ่มที่สะอาดชุบน้ำเบียกหมาดๆ ถ้าเป็นไปได้ ใช้กระดาษทำความสะอาดหน้าจอแบบพิเศษ หรือน้ำยาทำความสะอาดที่เหมาะกับสารเคลือบหน้าจอป้องกันไฟฟ้าสถิต อย่าใช้เบนซิน ทินเนอร์ แอมโมเนีย น้ำยาทำความสะอาดที่มีฤทธิ์รุนแรง หรือเครื่องเป่าอากาศ
- ใช้ผ้าชุบน้ำอุ่นที่เปียกหมาดๆ เพื่อทำความสะอาดจอภาพ หลีกเลี่ยงการใช้ผงขักฟอก หรือสารที่มีลักษณะเดียวกัน ที่ทิ้งคราบฟิล์มบางๆ ไว้บนจอภาพ
- ถ้าคุณสังเกตเห็นผงแป้งสีขาว เมื่อคุณแกะจอแสดงผลออกจากกล่อง ให้เช็ดด้วยผ้า
- ดูแลจอภาพด้วยความระมัดระวัง เนื่องจากจอภาพสีเข้มอาจเป็นรอยขีดข่วน และมีรอยครูดสีขาวได้มากกว่าจอภาพสีอ่อน
- เพื่อช่วยให้ภาพคงคุณภาพดีที่สุดบนจอภาพ ขอให้ใช้โปรแกรมรักษาหน้าจอที่เปลี่ยนภาพตลอด และปิดจอภาพเมื่อไม่ใช้งาน

## การต่อขาตั้ง

หมายเหตุ: ขาตั้งไม่ได้ต่ออยู่ เมื่อส่งมอบจอภาพจากโรงงาน
 หมายเหตุ: การติดตั้งใดยืนอื่นๆ โปรดดูที่คู่มือการยืนตามลำดับการตั้งค่าสำหรับคำแนะนำในการติดตั้ง
 ข้อควรระวัง: ห้ามเอาจอมอนิเตอร์ออกจากกล่องบรรจุก่อนติดตั้งขาตั้ง

การติดตั้งขาตั้งจอมอนิเตอร์:

- 1 ดำเนินการตามคำแนะนำบนฝากล่องในการถอดขาตั้งออกจากโฟมด้านบนที่ยึดไว้เพื่อความปลอดภัย
- 2 สอดฐานขาตั้งเข้าในสล็อตขาตั้งจนสุด
- 3 ดึงห่วงยึดสกรูขึ้น และไขสกรูตามเข็มนาฬิกา
- 4 หลังจากไขสกรูจนแน่นแล้ว ให้พับห่วงยึดสกรูเรียบลง

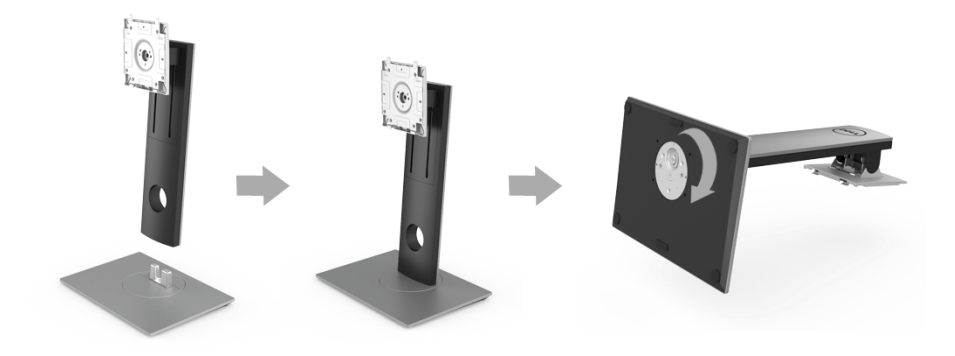

5 ยกฝาปิดขึ้นดังที่แสดงไว้ เพื่อให้เห็นพื้นที่ VESA สำหรับชุดขาตั้ง

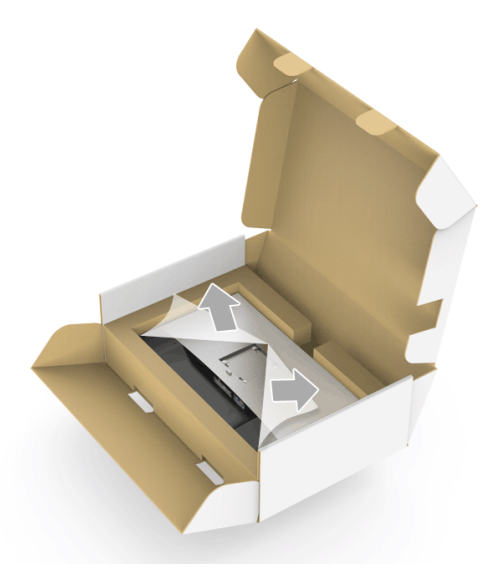

- 6 ยึดชุดขาตั้งนี้เข้ากับจอมอนิเตอร์
  - a วางแนวร่องที่ด้านหลังของจอมอนิเตอร์ให้ตรงกับแถบทั้งสองที่ส่วนบนของขาตั้ง
  - b กดขาตั้งจนกระทั่งยึดเข้ากับจอมอนิเตอร์

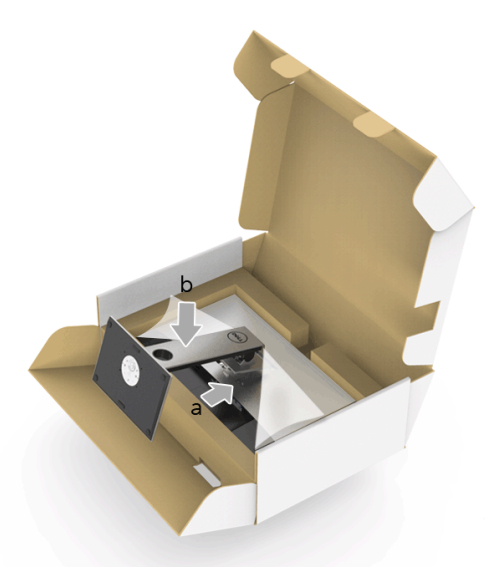

#### 7 ตั้งจอมอนิเตอร์ขึ้น

- a สอดมือข้างหนึ่งเข้าในพื้นที่โฟมด้านล่างและใช้อีกมือยึดขาตั้งไว้
- b ยกจอมอนิเตอร์ขึ้นด้วยความระมัดระวัง เพื่อป้องกันลื่นหรือหล่น

🛆 ข้อควรระวัง: ห้ามกดบนแผงหน้าจอในขณะยกจอมอนิเตอร์ขึ้น

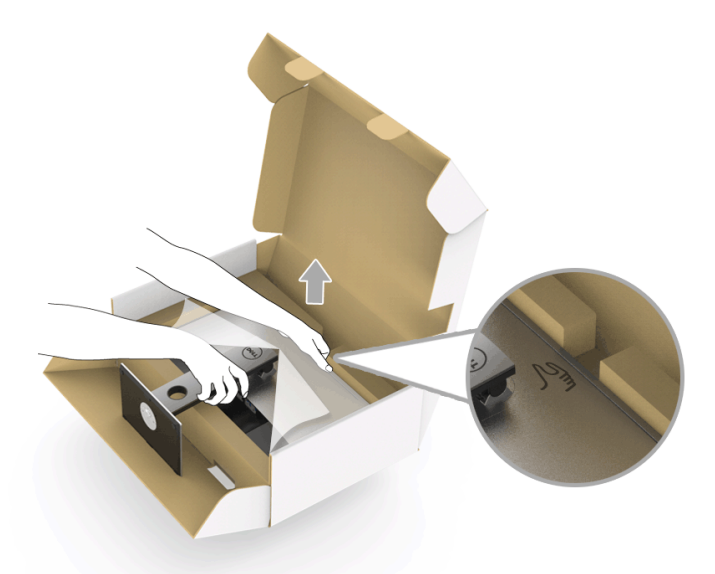

8 ถอดฝาปิดออกจากจอมอนิเตอร์

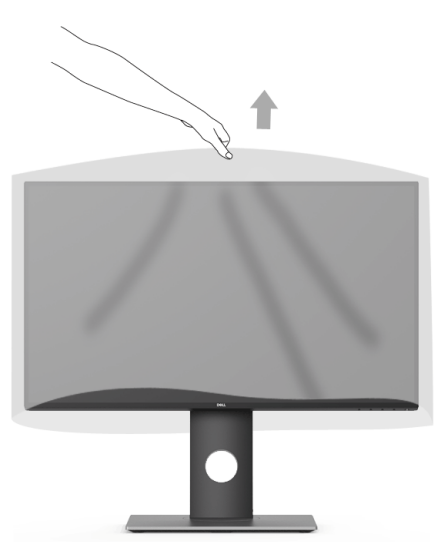

### การเชื่อมต่อจอแสดงผลของคุณ

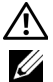

คำเดือน: ก่อนที่คุณจะเริ่มกระบวนการใด ๆ ในส่วนนี้ ให้ปฏิบัติตาม ขั้นตอนเพื่อความปลอดภัย หมายเหตุ: อย่าเชื่อมต่อสายเคเบิลทั้งหมดเข้ากับคอมพิวเตอร์พร้อมกัน

การเชื่อมต่อจอภาพกับคอมพิวเตอร์:

1 ปิดคอมพิวเตอร์ของคุณ และดึงสายไฟออก เชื่อมต่อสายเคเบิล DP/Mini-DP เป็น DP/HDMI จากจอภาพไปยังคอมพิวเตอร์ของคุณ

### การเชื่อมต่อสายเคเบิล HDMI (อุปกรณ์ซื้อเพิ่ม)

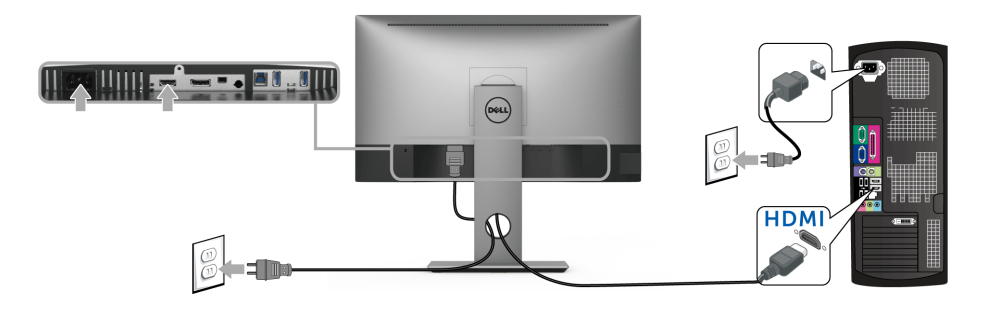

การเชื่อมต<sup>่</sup>อสายเคเบิล DisplayPort (Mini-DP เป็น DP)

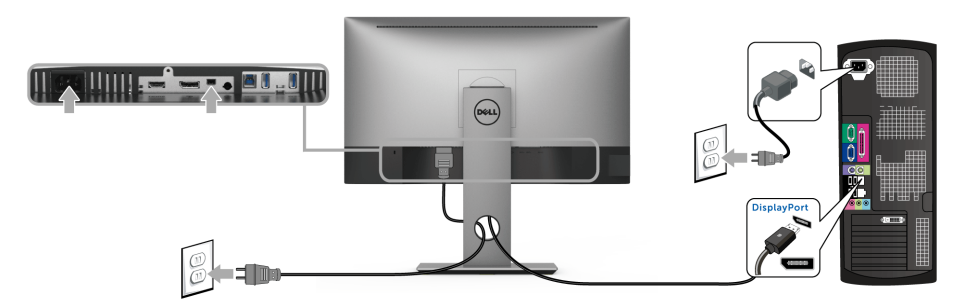

การเชื่อมต<sup>่</sup>อสายเคเบิล DisplayPort (DP เป็น DP) (อุปกรณ์ซื้อเพิ่ม)

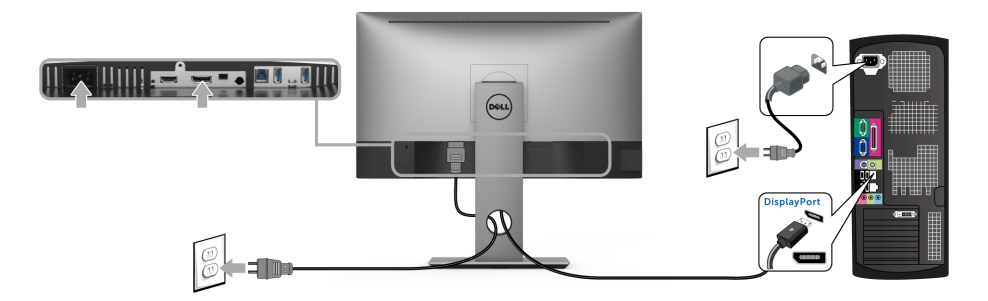

ข้อควรระวัง: มีการใช้ภาพกราฟิกเพื่อวัตถุประสงค์ในการการแสดงภาพประกอบเท่านั้น ลักษณะจริงของคอมพิวเตอร์อาจแตกต่างไฟจากนี้

### การเชื่อมต<sup>่</sup>อสาย USB 3.0

หลังจากเสร็จสิ้นการเชื่อมต่อสายเคเบิล DP/Mini-DP เป็น DP/HDMI แล้ว ให้ปฏิบัติตามขั้นตอนด้านล่าง เพื่อเชื่อมต่อสายเคเบิล USB 3.0 เข้ากับคอมพิวเตอร์ และดำเนินการตั้งค่าจอภาพของคุณให้เสร็จสมบูรณ์:

- 1 ต่อสาย USB 3.0 อัพสตรีม (สายที่ให้มาพร้อมเครื่อง) ที่พอร์ตอัพสตรีมของจอภาพ กับพอร์ต USB 3.0 ที่เหมาะสม บนคอมพิวเตอร์
- 2 เชื่อมต่ออุปกรณ์ต่อพ่วง USB 3.0 เข้าพอร์ตดาวน์สตรีม USB 3.0 บนจอมอนิเตอร์
- 3 เสียบสายไฟของคอมพิวเตอร์และจอแสดงผลของคุณ เข้ากับเต้าเสียบในบริเวณใกล้เคียง

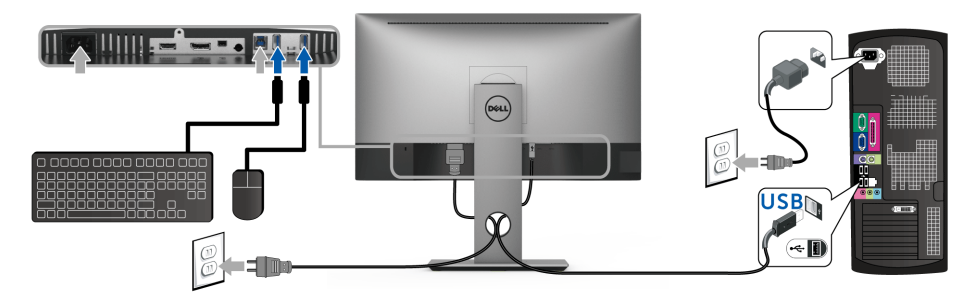

- 4 เปิดจอภาพและคอมพิวเตอร์ ถ้าจอแสดงผลแสดงภาพขึ้นมา หมายความว่าการติดตั้งนั้นสมบูรณ์ ถ้าไม่มีภาพปรากฏบนจอ ให้อ่าน ปัญหาเฉพาะเรื่อง Universal Serial Bus
- 5 ใช้ที่ยึดสายบนขาตั้งจอภาพ เพื่อเก็บสายเคเบิลเข้าที่

#### การจัดการกับสายเคเบิล

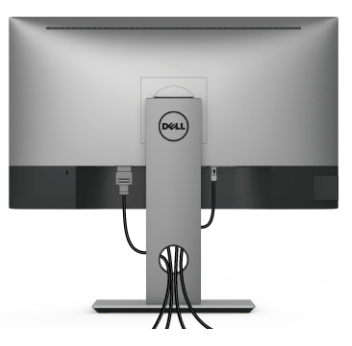

หลังจากต่อสายเคเบิลที่จำเป็นทั้งหมดเข้ากับจอแสดงผล และคอมพิวเตอร์เรียบร้อยแล้ว (สำหรับการต่อสายเคเบิล ดู การเชื่อมต่อจอแสดงผลของคุณ) ให้ใช้ช่องเก็บสายเพื่อจัดสายเคเบิลทั้งหมดให้เรียบร้อย ต<sup>ู้</sup>

## การน้ำขาตั้งจอแสดงผลออก

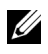

หมายเหตุ: เพื่อป้องกันรอยขีดข่วนบนหน้าจอ LCD ในขณะถอดขาตั้งออก ตรวจสอบให้แน่ใจว่า มีการวางจอภาพไว้บนพื้นผิวสะอาดและนุ่ม

💋 หมายเหตุ: การติดตั้งใดยืนอื่นๆ โปรดดูที่คู่มือการยืนตามลำดับการตั้งค่าสำหรับคำแนะนำในการติดตั้ง

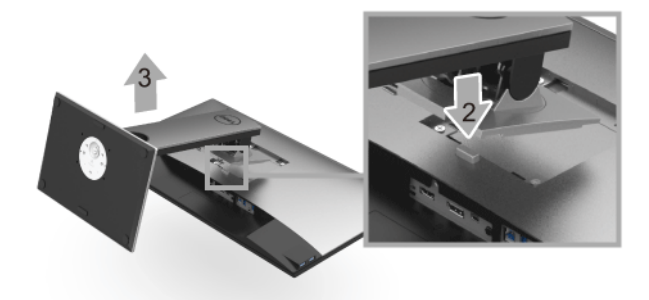

การถอดขาตั้งออก:

- วางมอนิเตอร์ลงบนผ้านุ่มหรือโซฟานุ่ม 1
- กดปุ่มปลดล็อกขาตั้งค้างไว้ 2
- ยกขาตั้งคคกจากจคภาพ ર

## อุปกรณ์ยึดผนัง (อุปกรณ์ซื้อเพิ่ม)

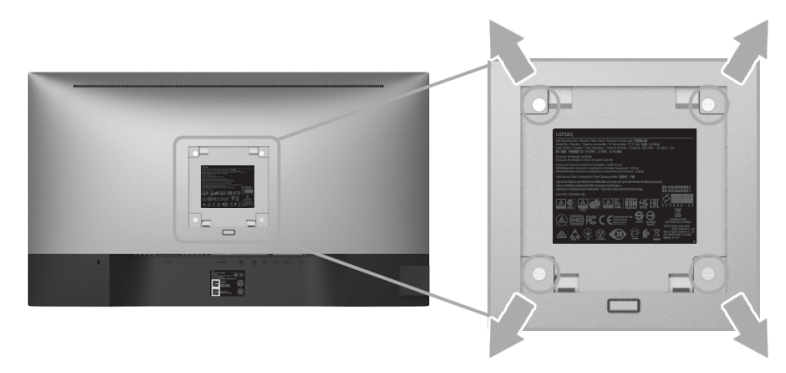

(ขนาดสกรู: M4 x 10 มม.)

ให้ดูขั้นตอนที่มาพร้อมกับชุดยึดผนัง VESA ที่ใช้ด้วยกันได้

- 1 วางหน้าจอแสดงผลบนผ้าหรือเบาะที่นุ่มบนโต๊ะที่มีพื้นผิวเรียบและมั่นคง
- 2 ถอดขาตั้งออก
- 3 ใช้ไขควงแฉกเพื่อถอดสกรู 4 ตัวที่ยึดฝาปิดพลาสติกออก
- 4 ติดแผ่นโลหะยึดจากชุดติดผนังเข้ากับจอมอนิเตอร์
- 5 ยึดจอมอนิเตอร์บนผนังโดยทำตามขั้นตอนที่มาพร้อมกับชุดยึดผนัง
- 💋 หมายเหตุ: สำหรับเฉพาะใช้กับแผ่นโลหะยึดผนังในรายการ UL ซึ่งสามารถรับน้ำหนัก/โหลดต่ำสุดที่ 3.70 กก.

## การใช้งานจอภาพ

### เปิดจอภาพ

กดปุ่ม 🕛 เพื่อเปิดจอภาพ

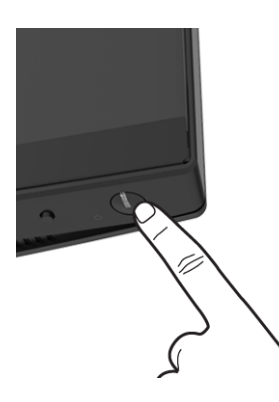

# การใช้ปุ่มควบคุมบนแผงด้านหน้า

ปุ่มควบคุมบนแผงด้านหน้าช่วยให้สามารถเข้าถึงพังก์ชันการทำงานหลักของซอฟต์แวร์ในการควบคุมจอภาพได้อย่างรวดเร็ว

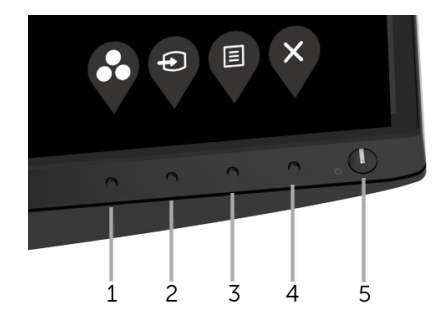

ตารางต่อไปนี้ระบุปุ่มที่แผงควบคุมด้านหน้า:

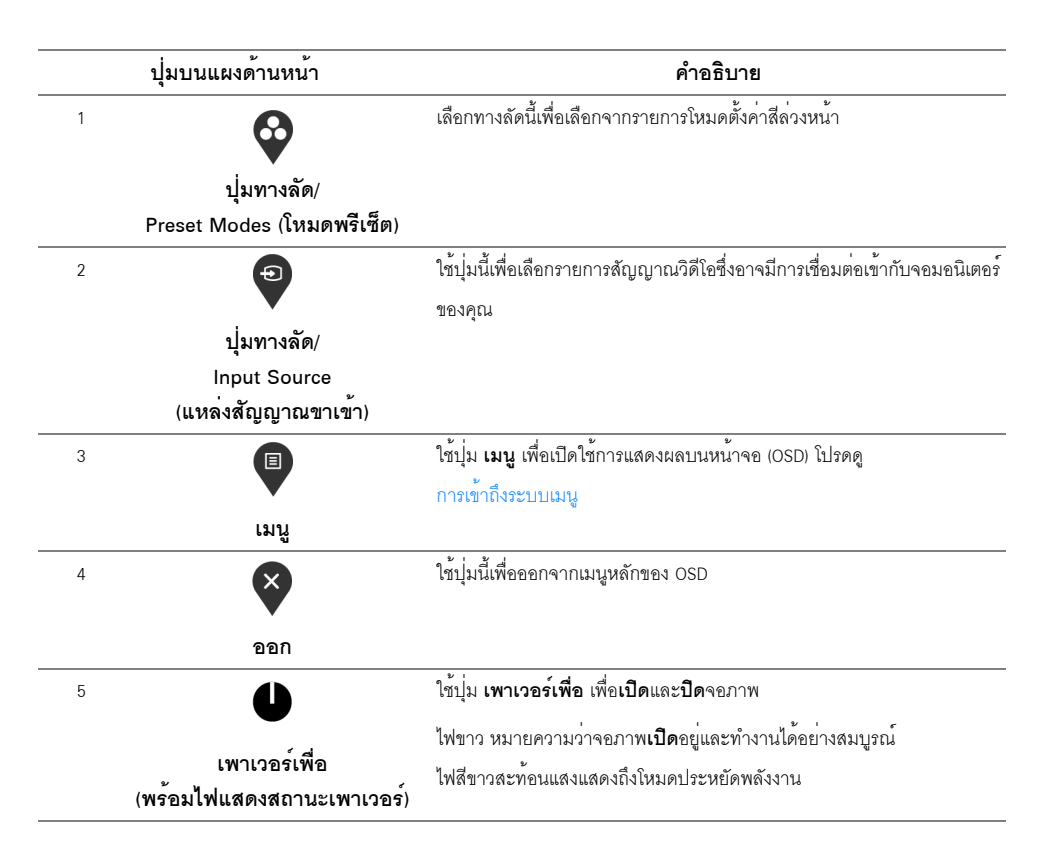

## ปุ่มบนแผงด้านหน้า

ใช้ปุ่มต่างๆ ที่อยู่ด้านหน้าของจอภาพในการปรับการตั้งค่าภาพ

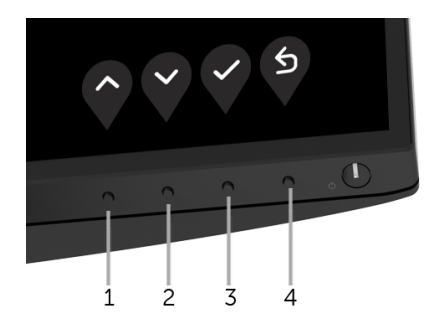

| ปุ่มบ | นแผงด้านหน้า        | คำอธิบาย                                                    |
|-------|---------------------|-------------------------------------------------------------|
| 1     | $\mathbf{\Diamond}$ | ใช้ปุ่ม <b>ขึ้น</b> เพื่อปรับ (เพิ่มช่วง) รายการในเมนู OSD  |
|       | ขึ้น                |                                                             |
| 2     | Ŷ                   | ใช้ปุ่ม <b>ลง</b> เพื่อปรับ (ลดช่วง) รายการต่างๆ ในเมนู OSD |
|       | ลง                  |                                                             |
| 3     | Ŷ                   | ใช้ปุ่ม OK เพื่อยืนยันการเลือกของคุณ                        |
|       | ОК                  |                                                             |
| 4     | 6                   | ใช้ปุ่ม <b>ข้อนกลับ</b> เพื่อข้อนกลับไปยังเมนูก่อนหน้านี้   |
|       | ย้อนกลับ            |                                                             |

## การใช้เมนูที่แสดงบนหน้าจอ (OSD)

### การเข้าถึงระบบเมนู

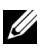

หมายเหตุ: หากคุณเปลี่ยนแปลงการตั้งค่า และจากนั้นใช้งานอีกเมนูหนึ่ง หรือออกจากเมนู OSD จอภาพจะบันทึกการเปลี่ยนแปลงเหล่านั้นโดยอัตโนมัติ ้จอภาพยังบันทึกการเปลี่ยนแปลงหากคุณเปลี่ยนแปลงการตั้งค่า และจากนั้นรอให้เมนู OSD หายไป

กดปุ่ม 🛡 เพื่อเปิดใช้เมนู OSD และแสดงเมนูหลัก 1

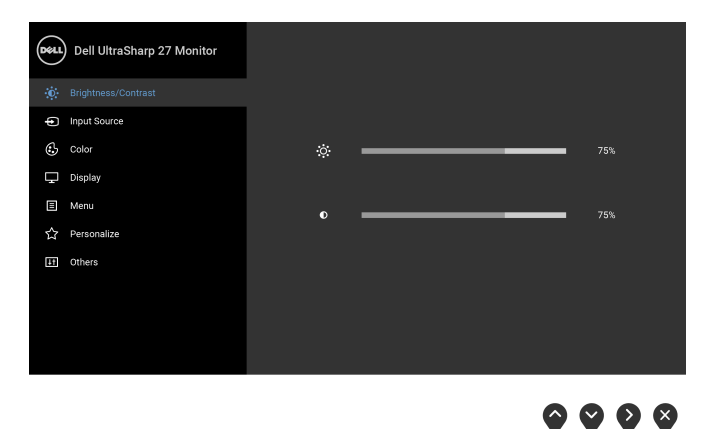

- 2 กดปุ่ม 🔷 และ 💙 เพื่อเลื่อนระหว่างตัวเลือกการตั้งค่า ในขณะที่คุณย้ายจากไอคอนหนึ่งไปยังอีกไอคอนหนึ่ง ชื่อตัวเลือกจะถูกเน้น ดูตารางด้านล่างสำหรับรายการอย่างสมบูรณ์ของตัวเลือกทั้งหมดที่ใช้ได้สำหรับจอแสดงผล
- 3 กดปุ่ม **V** หนึ่งครั้งเพื่อเปิดการทำงานตัวเลือกที่มีการไฮไลต์ไว้
- 4 กดปุ่ม 💊 และ 💙 เพื่อเลือกพารามิเตอร์ที่ต้องการ
- 5 กด 🍳 เพื่อเข้าสู่เมนูย่อย และจากนั้นใช้ปุ่ม 🕎 และ 💙 ตามที่มีการระบุไว้บนเมนู เพื่อดำเนินการเปลี่ยนแปลงค่าของคุณ
- 6 เลือกปุ่ม 🔷 เพื่อกลับไปยังเมนูหลัก

| ไอคอน | เมนูและเมนูย่อย                                     | คำอธิบาย                                                                                                    |
|-------|-----------------------------------------------------|----------------------------------------------------------------------------------------------------|
|       | Brightness/<br>Contrast<br>(ความสว่าง/<br>ความเข้ม) | ใช้เมนูนี้ เพื่อเปิดทำงานการปรับ Brightness/Contrast (ความสว่าง/ความเข้ม)                                                                                                    |
|       | Brightness<br>(ความสวาง)                            | Brightness (ความสว่าง) ปรับความสว่างของไฟพื้นหลัง<br>กดปุ่ม 💜 เพื่อเพิ่มความสว่าง และกดปุ่ม 父 เพื่อลดความสว่าง (ต่ำสุด 0 / สูงสุด 100)<br>หมายเหตุ: จะมีการปิดการทำงานสำหรับการปรับ Brightness (ความสว่าง) ด้วยตนเอง<br>เมื่อมีการเปิด Dynamic Contrast (ความเข้มแบบไดนามิก)                  |
|       | Contrast<br>(ความเข้ม)                              | ปรับ Brightness (ความสว่าง) ก่อน จากนั้นจึงปรับ Contrast (ความเข้ม)<br>เฉพาะเมื่อจำเป็นต้องปรับเท่านั้น<br>กดปุ่ม ♥ เพื่อเพิ่มความเข้ม และกดปุ่ม ♥ เพื่อลดความเข้ม เต่ำสุด 0 / สูงสุด 100)<br>พังก์ชั่น Contrast (ความเข้ม)<br>จะปรับค่าความแตกต่างระหว่างความมืดและความสว่างบนหน้าจอของจอภาพ |

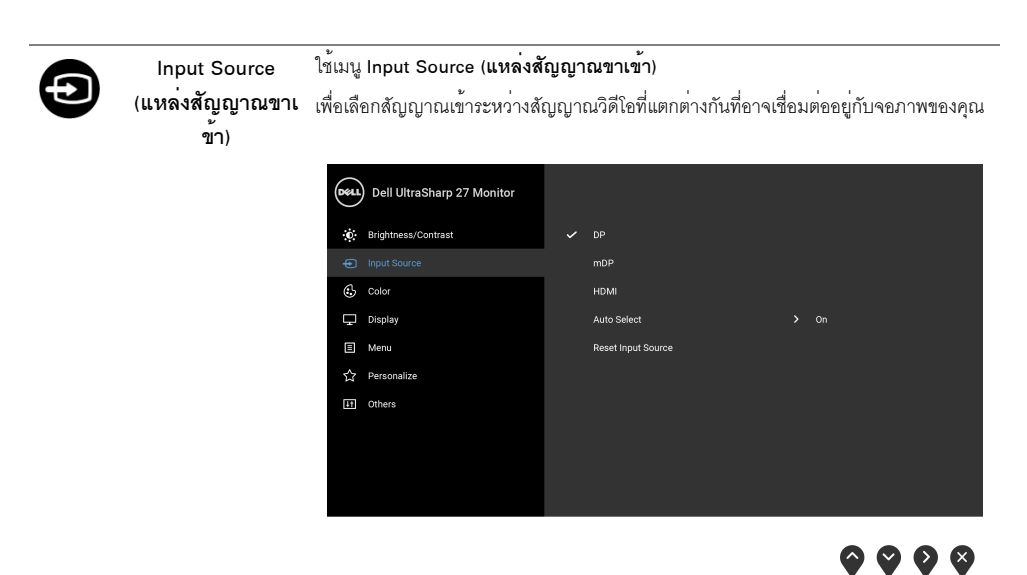

|                                 | * * * *                                                                       |
|---------------------------------|-------------------------------------------------------------------------------|
| DP                              | เลือกลัญญาณขาเข้า <b>DP</b> เมื่อคุณใช้ขั้วต่อ DisplayPort (DP)               |
| mDP                             | เลือกลัญญาณขาเข้า <b>mDP</b> เมื่อคุณกำลังใช้ขั้วต่อ Mini DisplayPort (mDP)   |
| HDMI                            | เลือกลัญญาณเข้า <b>HDMI</b> เมื่อคุณกำลังใช้ขั้วต่อ HDMI                      |
| Auto Select<br>(เลือกอัตโนมัติ) | การเปิดใช้พังก์ชันนี้จะช่วยให้คุณสามารถสแกนแหล่งสัญญาณเข้าที่มีให้เลือกใช้งาน |
| Reset Input Source              | รีเซ็ตการตั้งค่าสัญญาณเข้าจอภาพของคุณให้กลับเป็นการตั้งค่าจากโรงงาน           |

#### (รีเซ็ตแหล่งสัญญา

ณขาเข้า)

Color (สี)

#### ใช้ Color (**สี**) ในการปรับโหมดการตั้งค่าสี

| Dell UltraSharp 27 Monitor |                    |          |
|----------------------------|--------------------|----------|
| . Brightness/Contrast      | Preset Modes       | Standard |
| Input Source               | Input Color Format | RGB      |
| 🚯 Color                    | Reset Color        |          |
| 🖵 Display                  |                    |          |
| Menu                       |                    |          |
| న Personalize              |                    |          |
| Eff Others                 |                    |          |
|                            |                    |          |
|                            |                    |          |
|                            |                    |          |
|                            |                    |          |

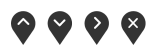

#### Preset Modes เมื่อคุณเลือก Preset Modes (โหมดพรีเซ็ต) คุณสามารถเลือก Standard (มาตรฐาน), (โหมดพรีเซ็ต) ComfortView, Movie (ภาพยนตร์), Game (เกม), Color Temp. (อุณหภูมิสี) หรือ Custom Color (สีปรับแต่งเอง) ได้จากรายการนี้

- Standard (มาตรฐาน): โหลดการตั้งค่าสีมาตรฐานของจอภาพ นี่เป็นโหมดพรีเซ็ตเริ่มต้น
- ComfortView: ลดระดับแสงสีฟ้าที่ส่งออกมาจากหน้าจอ เพื่อช่วยให้คุณสามารถดูได้อย่างสบายตายิ่ง
- Movie (ภาพยนตร์): ใหลดการตั้งค่าสีที่เหมาะสมที่สุดสำหรับภาพยนตร์
- Game (เกม): โหลดการตั้งค่าสีที่เหมาะสมที่สุดสำหรับแอปพลิเคชันเกมส่วนใหญ่
- Color Temp. (อุณหภูมิสี): อนุญาตให้ผู้ใช้เลือกอุณหภูมิสีระหว่าง: 5000K, 5700K, 6500K, 7500K, 9300K และ 10000K
- Custom Color (สีปรับแต่งเอง): อนุญาตให้คุณปรับการตั้งค่าสี R, G, B ด้วยตัวคุณเอง

กดปุ่ม 🕎 และ 🎔 ค้างไว้ เพื่อปรับค่าสี R, G, B และสร้างโหมดสีพรีเข็ตของคุณ เองขึ้นมา

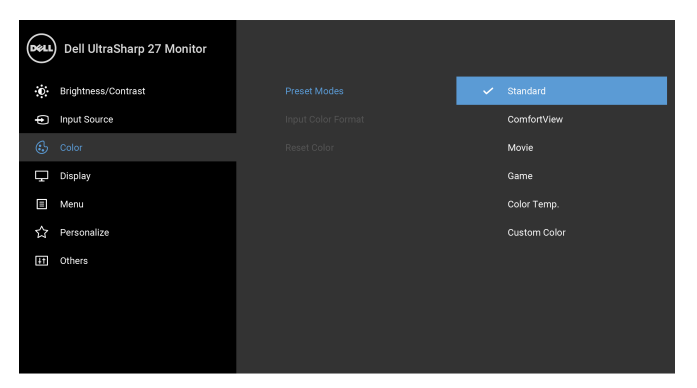

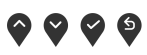

หมายเหตุ: ในการลดความเสี่ยงการเกิดตาล้าและปวดคอ/แขน/หลัง/ ไหล่จากการใช้จอภาพเป็นระยะเวลานาน เราขอแนะนำให้คุณ:

- ติดตั้งหน้าจอให้อยู่ห่างจากตาของคุณประมาณ 20 ถึง 28 นิ้ว (50 70 ซม.)
- กระพริบตาบ่อยๆ เพื่อให้ตาชุ่มชื้นหรือทำให้ตาไม่แห้ง ในระหว่างใช้งานจอภาพ
- หยุดพัก 20 นาที่ในทุกสองชั่วโมงเป็นประจำ และบ่อยๆ
- พักสายตาจากจอภาพและมองวัตถุไกลๆ ที่ระยะ 20 ฟุตเป็นเวลาอย่างน้อย 20
   วินาทีในระหว่างหยุดพัก
- ยืดเส้นสายเพื่อบรรเทาอาการตึงที่คอ/แขน/หลัง/ไหล่ ในระหว่างหยุดพัก

Input Color Format ช่วยให้ให้คุณสามารถตั้งค่าโหมดสัญญาณเข้าวิดีโอเป็น:

#### (รูปแบบสีที่เข้าจอภ าพ)

RGB: เลือกตัวเลือกนี้หากมีการเชื่อมต่อจอภาพของคุณเข้ากับคอมพิวเตอร์ (หรือเครื่องเล่น

DVD) โดยใช้สายเคเบิล HDMI (หรือสายเคเบิล DisplayPort)

YPbPr: เลือกตัวเลือกนี้ หากเครื่องเล่น DVD ของคุณรองรับเฉพาะเอาท์พุท YPbPr

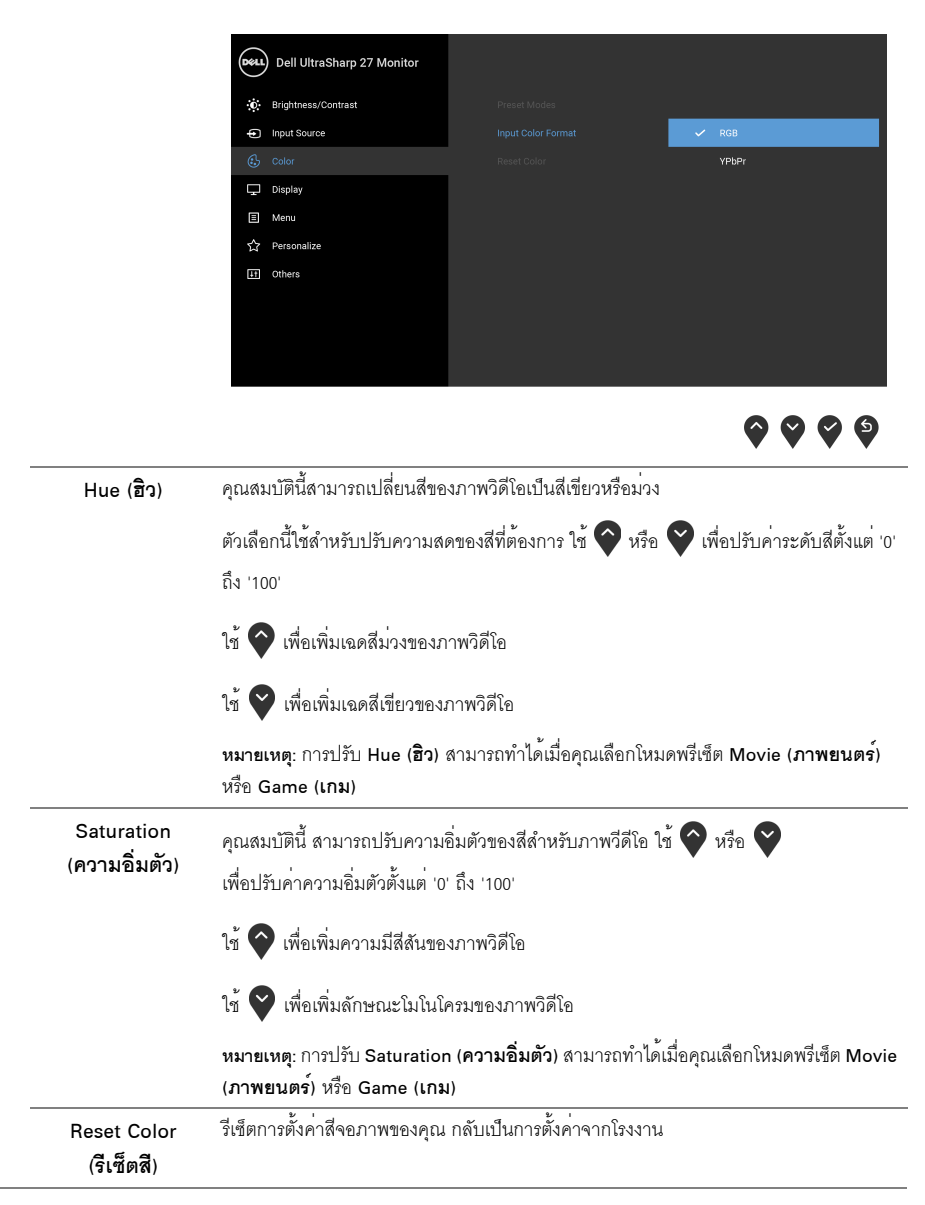

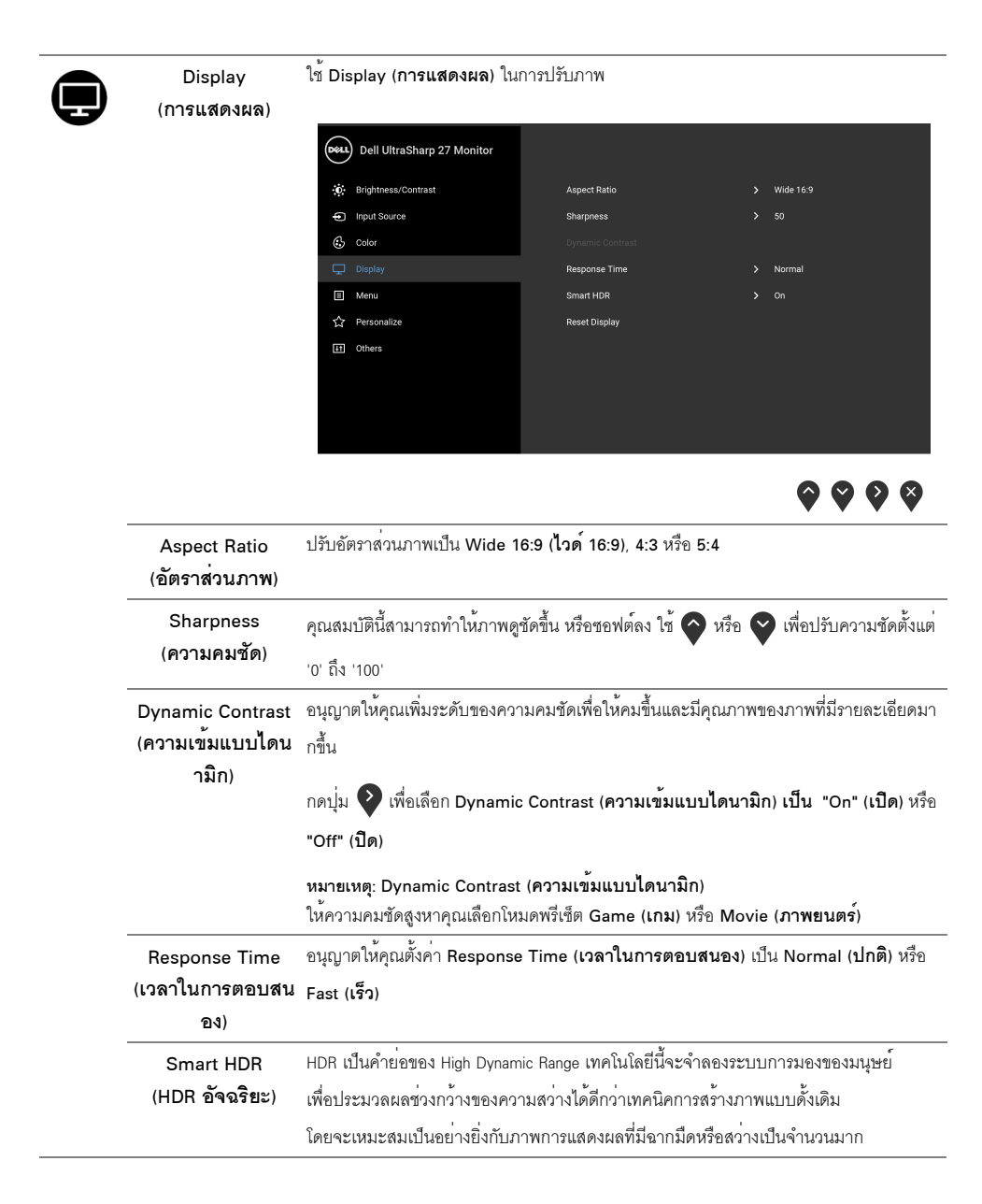

หมายเหตุ: พังก์ชันนี้สามารถใช้งานได้เฉพาะเมื่อตรวจพบสัญญาณ HDMI เท่านั้น ในระหว่างที่มอนิเตอร์กำลังประมวลผลเนื้อหา HDR จะมีการปิดใช้งาน Preset Modes (โหมดพรีเซ็ต) Brightness (ความสว่าง) และ Dynamic Contrast (ความเข้มแบบไดนามิก) ข้อความดังต่อไปนี้จะปรากฏขึ้น หากคุณกดปุ่มทางลัด Preset Modes (โหมดพรีเซ็ต) บนแผงด้านหน้า

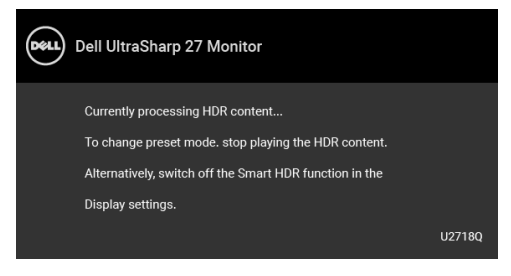

**หมายเหตุ**: ความสว่างสูงสุดที่เป็นไปได้ระหว่างอยู่ในโหมด HDR คือ 550 นิวตัน ค่าและระยะเวลาที่แท้จริงในระหว่างการเล่น HDR อาจแตกต่างกันไปตามเนื้อหาวิดีโอ

| Reset Display<br>(รีเซ็ตจอแสดงผล) | เลือกตัวเลือกนี้ เพื่อคืนค่าการตั้งค่าการแสดงผลตามค่าเริ่มต้น                                          |
|-----------------------------------|----------------------------------------------------------------------------------------------------|
| Menu (เมนู)                       | เลือกตัวเลือกนี้ เพื่อปรับการตั้งค่าของ OSD เช่น ภาษาของ OSD<br>เวลาที่เมนูจะยังคงอยู่บนหน้าจอ เป็นต้น |

| Dell UltraSharp 27 Monitor |              |         |
|----------------------------|--------------|---------|
| : Brightness/Contrast      | Language     | English |
| Input Source               | Rotation     |         |
| 🔂 Color                    | Transparency |         |
| Display                    | Timer        | 20s     |
| 🗐 Menu                     | Reset Menu   |         |
| ☆ Personalize              |              |         |
| E Others                   |              |         |
|                            |              |         |
|                            |              |         |
|                            |              |         |
|                            |              |         |

| Language (ภาษา)    | ตั้งค่าการแสดงผล OSD เป็นหนึ่งในแปดภาษาเหล่านี้ (อังกฤษ สเปน ฝรั่งเศส เยอรมัน |
|--------------------|-------------------------------------------------------------------------------|
|                    | โปรตุเกสในบราซิล รัสเซีย จีนตัวย่อ หรือญี่ปุ่น)                               |
| Rotation (การหมุน) |                                                                               |
|                    | ของคุณ                                                                        |

| Transparency<br>(ความโปร <sup>่</sup> งแสง)                           | เลือกตัวเลือกนี้เพื่อเปลี่ยนความโปร่งแสงของเมนูโดยการกดปุ่ม 💎 หรือ 💙 (ต่ำสุด: 0 ~<br>สงสด: 100)                                                                                                    |  |  |  |  |
|-----------------------------------------------------------------------|----------------------------------------------------------------------------------------------------|--|--|--|--|
| Timer (ຫັວຕັ້งເວລາ)                                                   | ตั้งระยะเวลาที่ OSD จะยังคงแสดงอยู่บนหน้าจอ หลังจากที่คุณกดปุ่มครั้งสุดท้าย                                                                                                    |  |  |  |  |
|                                                                       | ใช้ 💊 หรือ 💙 เพื่อปรับสไลเดอร์โดยเพิ่มขึ้นครั้งละ 1 วินาที ตั้งแต่ 5 ถึง 60 วินาที                                                                                                    |  |  |  |  |
| Reset Menu<br>(เมนูรีเซ็ต)                                            | รีเซ็ตการตั้งค่า OSD ทั้งหมดเป็นค่ามาตรฐานจากโรงงาน                                                                                                    |  |  |  |  |
| Personalize           (ปรับแต่งเอง)                                   | Dell Ultrasharp 27 Monitor                                                                                                    |  |  |  |  |
| Shortcut Key 1<br>(ปุ่มทางลัด 1)/<br>Shortcut Key 2<br>(ปุ่มทางลัด 2) | ผู้ใช้สามารถเลือกคุณลักษณะได้จาก Preset Modes (โหมดพรีเซ็ต), Brightness/Contrast<br>(ความสว่าง/ความคมชัด), Input Source (แหล่งสัญญาณขาเข้า), Aspect Ratio<br>(อัตราส่วนภาพ), Smart HDR (HDR อัจฉริยะ), หรือ Rotation (การหมุน)<br>และตั้งค่าเป็นปุ่มลัดได้                                                                                                    |  |  |  |  |
| Power Button LED<br>(LED ปุ่มเปิดปิด)                                 | ช่วยให้คุณสามารถตั้งค่าไฟ LED แสดงสถานะการเปิดหรือปิด เมื่อมีการใช้งานจอภาพ<br>เพื่อประหยัดพลังงาน                                                                                                    |  |  |  |  |
| USB                                                                   | อนุญาตให้คุณเปิดหรือปิดการทำงานของ USB ในระหว่างอยู่ในโหมด สแตนด์บาย<br>หมายเหตุ: สามารถเลือกใช้งานการเปิด/ปิด USB<br>ในระหว่างโหมดสแตนด์บายได้เฉพาะเมื่อไม่มีการเสียบสายเคเบิลอัพสตรีม USB อยู่เท่านั้น<br>ตัวเลือกนี้จะเป็นสีเทาเมื่อมีการเสียบสาย USB อัพสตรีม                                                                                                    |  |  |  |  |
| Monitor Sleep<br>(โหมดสลีปสำหรับจ<br>อภาพ)                            | ช่วยให้คุณสามารถกำหนดให้ปิดใช้จอภาพโดยอัตโนมัติ<br>หรือยังคงเปิดใช้ไว้ในขณะที่คอมพิวเตอร์ของคุณเข้าสู่โหมดสลีป เมื่อมีการเลือก Enable<br>( <b>เปิดใช้งาน</b> ) ไว้ จอภาพจะเข้าสู่โหมดสลีปเมื่อระบบเข้าสู่โหมดสลีป เมื่อมีการเลือก Disable<br>( <b>ปิดใช้งาน</b> ) ไว้ คุณอาจป้องกันหน้าจอปิดตัวลงเมื่อระบบเข้าสู่โหมดสลีป<br>เพื่อให้สามารถกู้คืนจอแสดงผลได้รวดเร็วยิ่งขึ้น เมื่อพีซีทำงานอีกครั้ง |  |  |  |  |

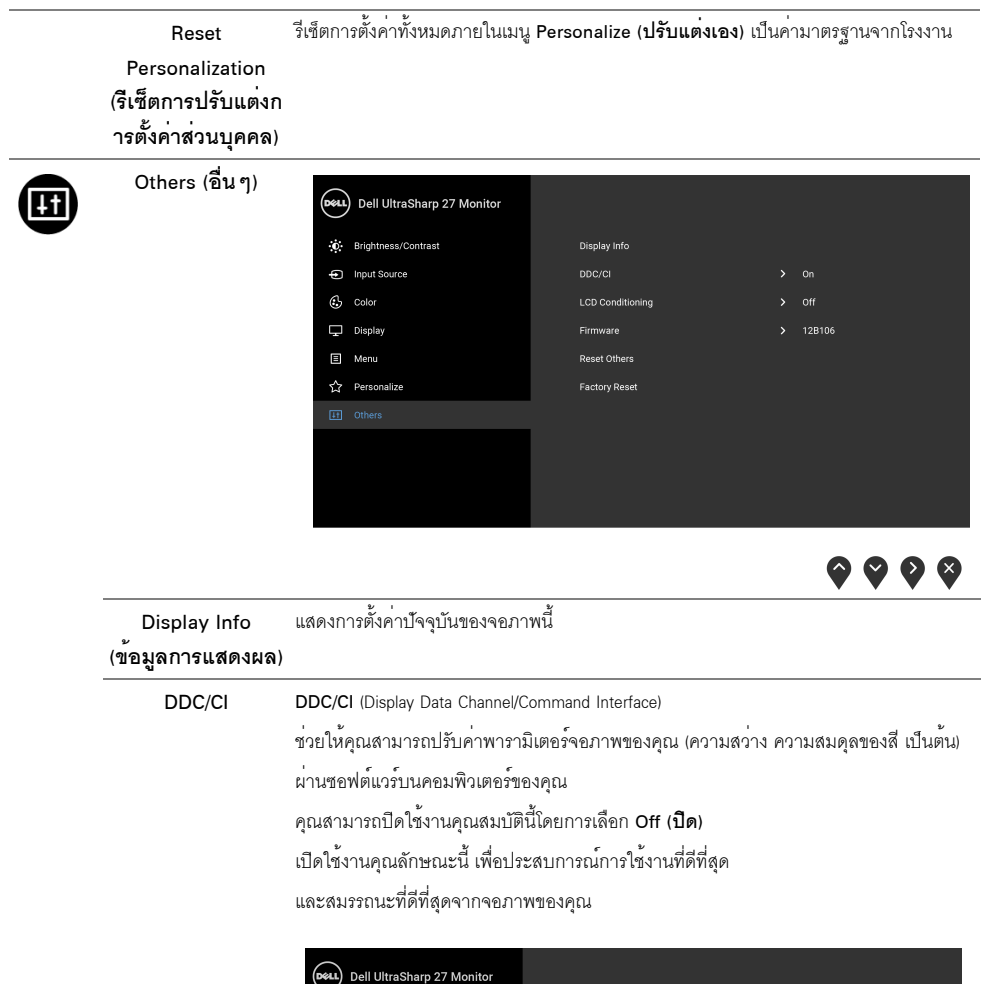

| DELL | Dell UltraSharp 27 Monitor |  |  |  |
|------|----------------------------|--|--|--|
| O    | Brightness/Contrast        |  |  |  |
| ¢    | Input Source               |  |  |  |
| ٩    | Color                      |  |  |  |
| Ģ    | Display                    |  |  |  |
|      | Menu                       |  |  |  |
| 습    | Personalize                |  |  |  |
|      |                            |  |  |  |
|      |                            |  |  |  |
|      |                            |  |  |  |
|      |                            |  |  |  |
|      |                            |  |  |  |

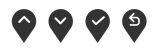

LCD Conditioning ช่วยลดอาการภาพค้างบนหน้าจอในกรณีที่เกิดเล็กน้อยขึ้นอยู่กับระดับของภาพที่ค้างบนหน้าจอ โปรแกรมอาจใช้เวลาในการเรียกใช้งานพอสมควร (การปรับสภาพ LCD) คุณสามารถเปิดใช้งานคุณลักษณะนี้โดยการเลือก On (เปิด)

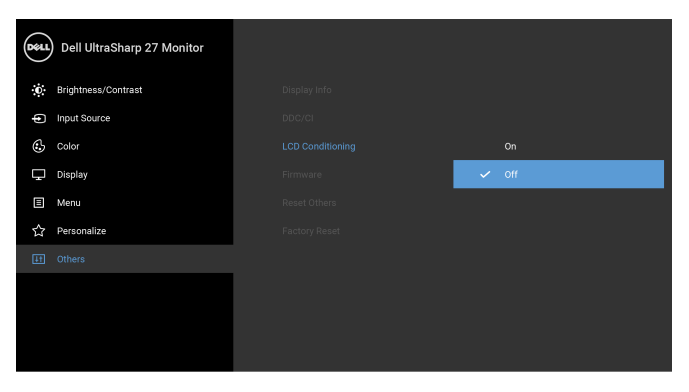

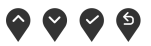

| Firmware<br>(เฟิร์มแวร์)                     | แสดงผลเวอร์ชันเพีร์มแวร์ปัจจุบัน                                                    |
|----------------------------------------------|-------------------------------------------------------------------------------------|
| Reset Others<br>(รีเซ็ตอื่นๆ)                | รีเข็ตการตั้งค่าทั้งหมดภายในเมนู Others (อื่ <b>น ๆ</b> ) ไปเป็นค่ามาตรฐานจากโรงงาน |
| Factory Reset<br>(การรีเซ็ตค่าจากโรง<br>งาน) | รีเข็ตการตั้งค่าทั้งหมดเป็นค่ามาตรฐานจากโรงงาน                                      |

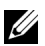

💋 หมายเหตุ: จอภาพนี้มีคุณลักษณะสำหรับการปรับเทียบค่าความสว่างโดยอัตโนมัติที่ติดตั้งไว้ในตัว เพื่อชดเชยอายุการใช้งาน LED

#### ข<sup>้</sup>อความเตือน OSD

เมื่อมีการเปิดใช้งานคุณลักษณะ Dynamic Contrast (**ความเข้มแบบไดนามิก**) (ในโหมดพรีเซ็ตเหล่านี้: Game (**เกม**) หรือ Movie (**ภาพยนตร์**)) จะมีการปิดใช้งานการปรับความสว่างด้วยตนเอง

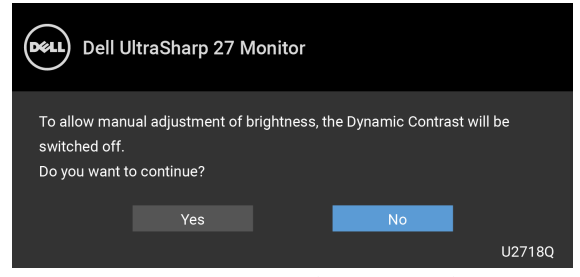

เมื่อจอภาพไม่สนับสนุนโหมดความละเอียดบางโหมด คุณจะเห็นข้อความดังต่อไปนี้:

| Dell UltraSharp 27 Monitor                                                                                                    |
|----------------------------------------------------------------------------------------------------|
| The current input timing is not supported by the monitor display.<br>Please change your input timing to 3840 x 2160, 60Hz or any other monitor |
| listed timing as per the monitor specifications.                                                                                               |
|                                                                                                    |

💋 หมายเหตุ: ข้อความอาจแตกต่างกันไปเล็กน้อยตามสัญญาณเข้าที่เชื่อมต่อไว้

ซึ่งหมายความว่า จอภาพไม่สามารถชิงโครไนซ์สัญญาณที่ได้รับจากคอมพิวเตอร์ได้ ดู ข้อมูลจำเพาะของจอภาพ สำหรับช่วงความถี่ในแนวนอนและแนวตั้งที่จอภาพนี้สามารถใช้ได้ โหมดที่แนะนำคือ 3840 x 2160 คุณจะเห็นข้อความต่อไปนี้ก่อนปิดใช้งานพังก์ชัน DDC/CI:

| Dell U                                        | ltraSharp 27 M                           | lonitor                    |                     |        |
|-----------------------------------------------|------------------------------------------|----------------------------|---------------------|--------|
| The function o<br>disabled.<br>Do you wish to | f adjusting display<br>disable DDC/CI fu | v setting usin<br>unction? | ng PC application w | ill be |
|                                               | Yes                                      |                            | No                  |        |
|                                               |                                          |                            |                     | U2718Q |

เมื่อจอภาพเข้าสู่โหมด Power Save (**ประหยัดพลังงาน**) จะมีข้อความดังต่อไปนี้ปรากฏขึ้น:

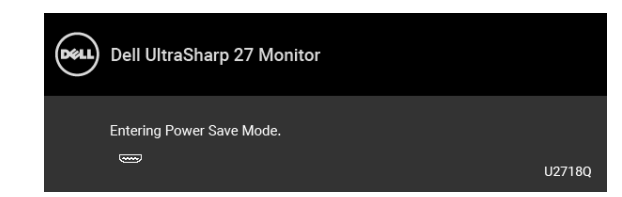

เปิดใช้งานคอมพิวเตอร์ และปลุกให้จอภาพทำงาน เพื่อให้สามารถใช้งาน OSD ได้

**หมายเหตุ**: ข้อความอาจแตกต่างกันไปเล็กน้อยตามลัญญาณเข้าที่เชื่อมต่อไว้ หากคุณกดปุ่มใดๆ นอกเหนือจากปุ่มเพาเวอร์ จะปรากฏข้อความดังต่อไปน ตามสัญญาณเข้าที่เลือก:

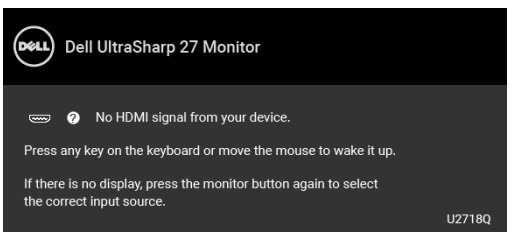

**หมายเหตุ**: ข้อความอาจแตกต่างกันไปเล็กน้อยตามสัญญาณเข้าที่เชื่อมต่อไว้ หากมีการเลือกสัญญาณเข้า DP, mDP หรือ HDM และไม่มีการเชื่อมต่อสายเคเบิลที่เกี่ยวข้อง จะปรากฏกล่องข้อความลอยขึ้นดังที่แสดงไว้ด้านล่าง

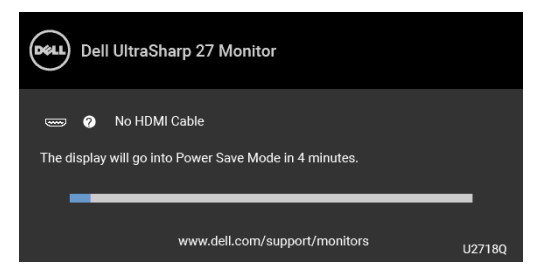

**หมายเหตุ**: ข้อความอาจแตกต่างกันไปเล็กน้อยตามสัญญาณเข้าที่เชื่อมต่อไว้ ดูรายละเอียดเพิ่มเติมจาก การแก้ไขบัญหาเบื้องต<sup>้</sup>น

## การตั้งค่าความละเอียดที่เหมาะสมที่สุด

ในการตั้งค่าจอภาพเป็นความละเอียดสูงสุด:

ໃນ Windows<sup>®</sup> 7, Windows<sup>®</sup> 8 ແລະ Windows<sup>®</sup> 8.1:

- 1 สำหรับ Windows<sup>®</sup> 8 และ Windows<sup>®</sup> 8.1 เท่านั้น ให้เลือกไทล์เดสก์ท็อปเพื่อสลับเป็นเดสก์ท็อปแบบคลาสสิก
- 2 คลิกขวาบนเดสก์ท็อปและคลิกที่ ความละเอียดของหน้าจอ
- 3 คลิกรายการหลุ่นลงของความละเอียดของหน้าจอและเลือก 3840 x 2160
- 4 คลิก **ตกลง**

ใน Windows<sup>®</sup> 10:

- 1 คลิกขวาบนเดสก์ท็อป และคลิกที่ การตั้งค่าการแสดงผล
- 2 คลิกที่ การตั้งค่าการแสดงผลขั้นสูง
- 3 คลิกที่รายการ รายละเอียด ความละเอียด และเลือก 3840 x 2160
- 4 คลิกที่ นำไปใช้

ถ้าคุณไม่เห็นตัวเลือก 3840 x 2160 คุณอาจจำเป็นต้องปรับปรุงไครเวอร์กราฟฟิกของคุณ ขึ้นอยู่กับคอมพิวเตอร์ของคุณ ให้ดำเนินการหนึ่งในขั้นตอนดังต่อไปนี้ให้เสร็จสมบูรณ์:

ถ้าคุณมีคอมพิวเตอร์เดสก์ท็อป หรือคอมพิวเตอร์พกพาของ Dell:

 ไปยัง http://www.dell.com/support ป้อนแท็กบริการของคุณ และดาวน์โหลดไดรเวอร์กราฟฟิกล่าสุดสำหรับกราฟฟิกการ์ดของคุณ

ถ้าคุณใช้คอมพิวเตอร์ที่ไม่ใช่ของ Dell (แบบพกพาหรือเดสก์ท็อป):

- ไปยังหน้าเว็บไซต์สนับสนุนสำหรับคอมพิวเตอร์ของคุณ และดาวน์โหลดไดรเวอร์กราฟฟิกล่าสุด
- ไปยังเว็บไซต์กราฟฟิกการ์ดของคุณ และดาวน์โหลดไดรเวอร์กราฟฟิกล่าสุด

## การใช้การเอียง พลิกหมุน และกรยึดตามแนวตั้ง

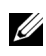

หมายเหตุ: กำหนดใช้สำหรับจอภาพพร้อมขาตั้ง เมื่อมีการซื้อขาตั้งอื่นๆ โปรดดูที่คู่มือการติดตั้งขาตั้งที่เกี่ยวข้อง สำหรับคำแนะนำในการติดตั้ง

#### การเอียง พลิกหมุน

ด้วยขาตั้งที่ติดกับจอภาพ คุณสามารถเอียงและหมุนจอภาพเพื่อความสะดวกในการรับชมที่มุมมองต่างๆ ได้

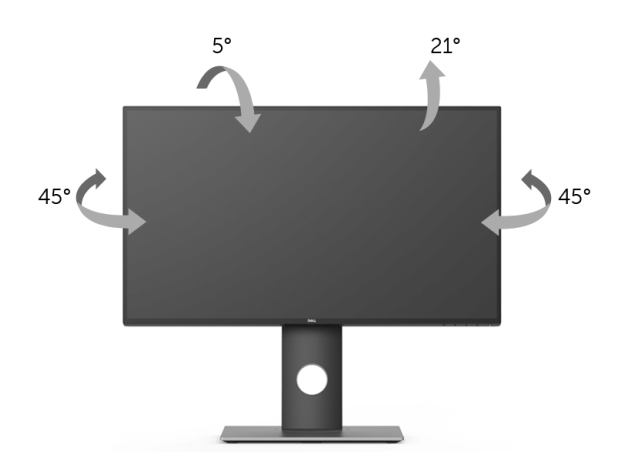

💋 หมายเหตุ: ไม่มีการเชื่อมต่อขาตั้งไว้ เมื่อนำส่งจอภาพจากโรงงาน

#### การยืดตามแนวตั้ง

💋 หมายเหตุ: ขาตั้งสามารถยืดตามแนวตั้งได้สูงสุด 130 มม. ภาพด้านล่างแสดงถึงวิธีการยึดขาตั้งในแนวตั้ง

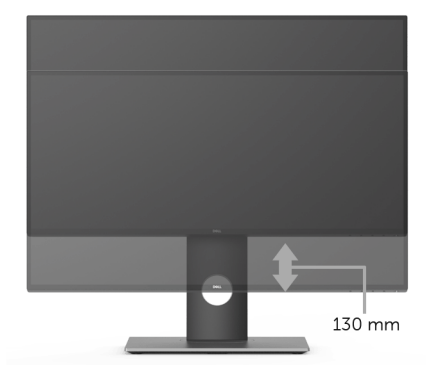

#### การหมุนจอภาพ

ก่อนที่คุณจะหมุนจอภาพ ควรยึดจอภาพออกในแนวตั้งจนสุด (การยึดตามแนวตั้ง) และเอียงขึ้นด้านบนจนสุด เพื่อป้องกันไม่ให้กระทบกับขอบด้านล่างของจอภาพ

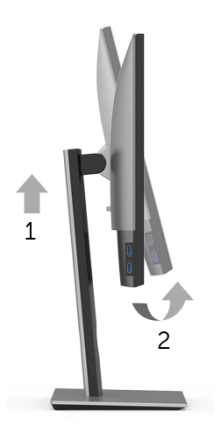

#### หมุนตามเข็มนาฬิกา

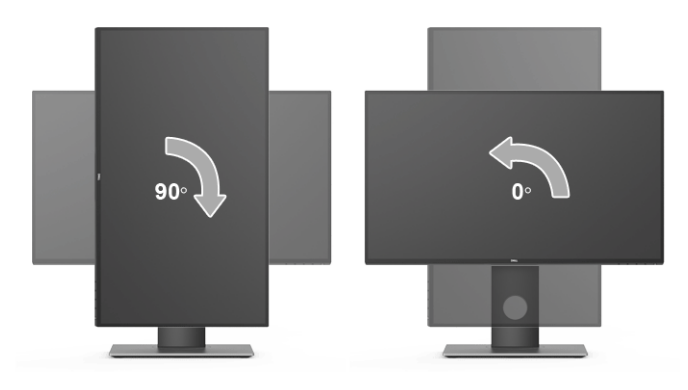

#### หมนทวนเข็มนาฬิกา

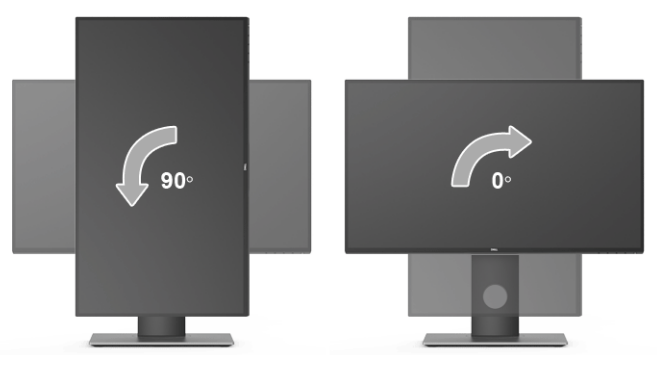

หมายเหตุ: ในการใช้พังก์ชั่น หมุนจอแสดงผล (มุมมองแนวนอนเทียบกับมุมมองแนวตั้ง) กับคอมพิวเตอร์ Dell คุณต้องมีใดรเวอร์กราพีกที่อัพเดทแล้ว ซึ่งไม่ได้ให้มาพร้อมจอภาพ ในการดาวน์โหลดไดรเวอร์กราพีก ให้ไปที่ www.dell.com/support และดูในส่วนของ การดาวน์โหลด เพื่อหา ไดรเวอร์วิดีโอ ที่อัพเดทล่าสด

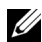

💋 หมายเหตุ: เมื่ออยู่ใน โหมดมุมมองภาพแนวดั้ง คุณอาจพบป้-หาประสิทธิภาพในการทำงานลดลง ในแอบพลิเคชันที่เน้นการใช้ภาพกราฟิก (เกม 3 มิติ เป็นต้น)

## การปรับตั้งค่าการแสดงผลหมุนหน้าจอของระบบ

หลังจากที่คณหมนจอภาพของคณแล้ว คณจำเป็นต้องดำเนินการตามขั้นตอนด้านล่างให้เสร็จ เพื่อปรับตั้งการแสดงผลหมนจอแสดงผลของระบบ

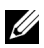

หมายเหตุ: ถ้าคุณกำลังใช้จอภาพกับคอมพิวเตอร์ที่ไม่ใช่ของ Dell คุณจำเป็นต้องไปยังเว็บไซต์โดรเวอร์กราฟฟีก หรือเว็บไซต์ของผู้ผลิตคอมพิวเตอร์ของคุณ เพื่อดูข้อมูลเกี่ยวกับการหมุน 'เนื้อหา' บนจอแสดงผลของคุณ

การปรับตั้งค่าการแสดงผลหมุนหน้าจอ:

- คลิกขวาที่เดสก์ท็อป และคลิก **คุณสมบัติ** 1
- เลือกแท็บ **การตั้งค่า** และคลิก **ขั้นสูง** 2
- ถ้าคุณใช้กราฟิกการ์ด ATI ให้เลือกแท็บ **การหมุน** และตั้งค่าการหมุนที่ต้องการ 3
- ้ภ้าคุณใช้กราฟิกการ์ด nVidia ให้คลิกที่แท็บ nVidia ให้เลือก NVRotate ในคอลัน์ด้านซ้ายมือ 4 และจากนั้นเลือกการหมนที่ต้องการ
- ถ้าคุณใช้กราฟีกการ์ด Intel<sup>®</sup> ให้เลือกแท็บกราฟีก Intel คลิกที่ **คุณสมบัติ กราฟิก** เลือกแท็บ **การหมุน** 5 จากนั้นตั้งค่าการหมนที่ต้องการ

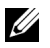

หมายเหตุ: ถ้าคุณไม่เห็นตัวเลือกการหมุน หรือระบบทำงานไม่ถูกต้อง ให้ไปที่ www.dell.com/support แล้วดาวน์โหลดไดรเวอร์ล่าสุด สำหรับกราฟิกการ์ดของคุณ

### 🥂 คำเตือน: ก่อนที่คุณจะเริ่มกระบวนการใด ๆ ในส่วนนี้ ให้ปฏิบัติตาม ขั้นตอนเพื่อความปลอดภัย

#### การทดสอบตัวเอง

จอแสดงผลของคุณมีคุณสมบัติในการทดสอบตัวเอง ซึ่งช่วยให้คุณตรวจสอบว่าจอแสดงผลทำงานได้เหมาะสมหรือไม่ ถ้าจอแสดงผลและคอมพิวเตอร์ของคุณเชื่อมต่อกันอย่างเหมาะสมแล้ว แต่หน้าจอยังมีดอยู่ ให้รันการทดสอบตัวเองของจอภาพ โดยการทำตามขั้นตอนต่อไปนี้:

- 1 ปิดเครื่องทั้งคอมพิวเตอร์และจอแสดงผลของคุณ
- 2 ดึงสายเคเบิลวิดีโอออกจากด้านหลังของคอมพิวเตอร์
- 3 เปิดจอแสดงผล

กล่องโต้ตอบควรจะปรากฏบนหน้าจอ (บนพื้นหลังสีดำ) ถ้าจอแสดงผลในขณะที่อยู่ในโหมดการทดสอบตัวเอง ไฟเพาเวอร์ LED จะเป็นสีขาว นอกจากนี้ ยังขึ้นกับสัญญาณเข้าที่เลือกไว้ กล่องโต้ตอบที่แสดงไว้ด้านล่างจะเลื่อนผ่านหน้าจออย่างต่อเนื่อง

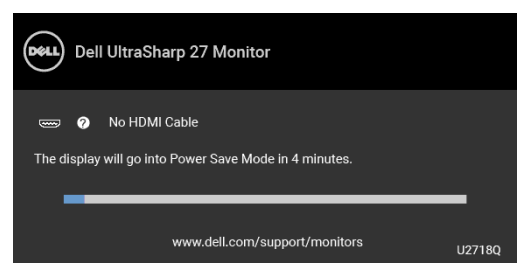

💋 หมายเหตุ: ข้อความอาจแตกต่างกันไปเล็กน้อยตามสัญญาณเข้าที่เชื่อมต่อไว้

4 กล่องนี้อาจปรากฏระหว่างที่ระบบทำงานตามปกติด้วย หากถอดสายวิดีโอออก หรือสายวิดีโอเกิดชำรุดเสียหาย

5 ปิดจอแสดงผลของคุณ และต่อสายสัญญาณภาพใหม่ จากนั้นเปิดทั้งคอมพิวเตอร์และจอแสดงผลของคุณ

ถ้าหน้าจอภาพของคุณว่าง หลังจากที่คุณดำเนินการตามกระบวนการก่อนหน้านี้แล้ว

ให้ตรวจสอบคอนโทรลเลอร์การแสดงผล และคอมพิวเตอร์ของคุณ เพราะจอแสดงผลของคุณทำงานเป็นปกติ

## ระบบตรวจวิเคราะห์ที่ติดตั้งมาพร้อมเครื่อง

จอภาพของคุณติดตั้งเครื่องมือตรวจวิเคราะห์ เพื่อช่วยตรวจสอบว่าสิ่งผิดปกติที่กำลังเกิดขึ้นบนหน้าจอ เป็นปัญหาที่เกิดจากจอภาพ หรือระบบคอมพิวเตอร์และวิดีโอการ์ดของคุณ

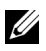

**หมายเหตุ**: คุณสามารถรันระบบตรวจวิเคราะห์นี้ได้ เมื่อปลดสายสัญญาณภาพออก และจอภาพอยู่ใน *โหมดการทดสอบตัวเอง*เท่านั้น

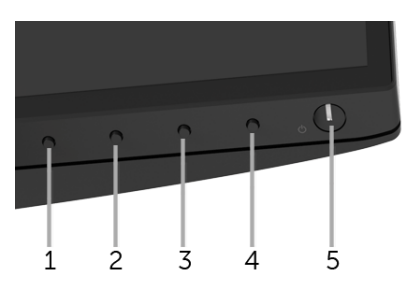

การรันระบบตรวจวิเคราะห์ที่ติดตั้งมากับเครื่อง:

- 1 ตรวจสอบว่าหน้าจอสะอาด (ไม่มีฝุ่นบนหน้าจอ)
- 2 ถอดสายสัญญาณภาพออกจากด้านหลังของคอมพิวเตอร์หรือจอภาพ จอภาพจะเข้าสู่ใหมดการทดสอบตัวเอง
- 3 กด ปุ่ม 1 บนแผงด้านหน้าค้างไว้นาน 5 วินาที หน้าจอสีเทาจะปรากฏขึ้น
- 4 ตรวจสอบหน้าจอเพื่อหาสิ่งผิดปกติอย่างละเอียด
- 5 กด ปุ่ม 1 บนแผงด้านหน้าอีกครั้ง สีของหน้าจอจะเปลี่ยนเป็นสีแดง
- 6 ตรวจสอบการแสดงผลเพื่อหาสิ่งผิดปกติ
- 7 ทำตามขั้นตอนที่ 5 และ 6 ซ้ำอีกครั้ง เพื่อตรวจสอบการแสดงผลบนหน้าจอสีเขียว สีน้ำเงิน ดำ และสีขาว รวมถึงหน้าจอข้อความ

การทดสอบเสร็จสิ้นเมื่อหน้าจอข้อความปรากฏขึ้น ออกจากการทำงานโดน ปุ่ม 1 ซ้ำอีกครั้ง

ถ้าคุณตรวจไม่พบสิ่งผิดปกติบนหน้าจอ ด้วยการใช้เครื่องมือตรวจวิเคราะห์ที่ติดตั้งมาพร้อมเครื่อง แสดงว่าจอภาพทำงานปกติ ตรวจสอบการ์ดวิดีโอ และคอมพิวเตอร์

## ปัญหาทั่วไป

ตารางต่อไปนี้บรรจุข้อมูลทั่วไปเกี่ยวกับบัญหาของจอแสดงผลที่คุณอาจพบ และวิธีที่อาจแก้ไขบัญหาได้:

| อาการทั่วไป                  | ปัญหาที่พบ                                     | วิธีแก้ปัญหาที่อาจช่วยได้                                                                                                    |
|------------------------------|------------------------------------------------|----------------------------------------------------------------------------------------------------|
| ไม่มีภาพ/ไฟ LED ดับ          | ไม่มีภาพ                                       | <ul> <li>ดูให้แน่ใจว่าได้เชื่อมต่อสายวิดีโอกับจอภาพและคอมพิวเตอร์ถูกต้อง<br/>และแน่นดีแล้ว</li> <li>ตรวจสอบว่าขั้วจ่ายไฟทำงานเป็นปกติ โดยใช้อุปกรณ์ไฟฟ้าอื่นทดสอบ</li> <li>ตรวจสอบให้แน่ใจว่า มีการกดปุ่มเปิดปิดเครื่องแล้ว</li> <li>ตรวจดูให้แน่ใจว่าเลือกแหล่งสัญญาณเข้าที่ถูกต้องในเมนู Input Source<br/>(แหล่งสัญญาณขาเข้า)</li> </ul> |
| ไม่มีภาพ/ไฟ LED ติด          | ไม่มีภาพ<br>หรือจอแสดงผลไม่สว่าง               | <ul> <li>เพิ่มความสว่าง &amp; ความคมขัดผ่าน OSD</li> <li>ทำการตรวจสอบคุณสมบัติการทดสอบตัวเองของจอแสดงผล</li> <li>ตรวจสอบพินในขั้วต่อสายวิดีโอว่าหักหรืองอหรือไม่</li> <li>รันระบบตรวจวิเคราะห์ที่ติดตั้งมากับเครื่อง</li> <li>ตรวจสู่ให้แน่ใจว่าเลือกแหล่งสัญญาณเข้าที่ถูกต้องในเมนู Input Source<br/>(แหล่งสัญญาณขาเข้า)</li> </ul>       |
| ภาพไม่ชัด                    | ภาพเลือน เบลอ<br>หรือมีเงา                     | <ul> <li>กำจัดสายต่อวิดีโอออก</li> <li>รีเซ็ตจอภาพเป็นค่าที่ตั้งมาจากโรงงาน</li> <li>เปลี่ยนความละเอียดวิดีโอกลับเป็นอัตราส่วนภาพ ที่ถูกต้อง</li> </ul>                                                                                                    |
| ภาพสั่น/เต้น                 | ภาพเป็นคลื่นหรือมีการ<br>สั่นเล็กน <b>้</b> อย | <ul> <li>รีเซ็ตจอภาพเป็นค่าที่ตั้งมาจากโรงงาน</li> <li>ตรวจสอบปัจจัยด้านสภาพแวดล้อม</li> <li>เปลี่ยนสถานที่ตั้งจอภาพ และทดสอบในห้องอื่น</li> </ul>                                                                                                    |
| จุดภาพหาย                    | หน้าจอ LCD มีจุด                               | <ul> <li>ปิดและเปิดเครื่องใหม่</li> <li>พิกเซลที่ดับอย่างถาวรเป็นข้อบกพร่องตามธรรมชาติ<br/>ที่อาจเกิดขึ้นได้ในเทคโนโลยี LCD</li> <li>สำหรับข้อมูลเพิ่มเติมเกี่ยวกับคุณภาพและพิกเซลของจอภาพของ Dell ที่:<br/>http://www.dell.com/support/monitors</li> </ul>                                                                                |
| พิกเซลที่ติดแน่น             | หน้าจอ LCD มีจุดสว่าง                          | <ul> <li>ปิดและเปิดเครื่องใหม่</li> <li>พิกเซลที่ดับอย่างถาวรเป็นข้อบกพร่องตามธรรมชาติ<br/>ที่อาจเกิดขึ้นได้ในเทคโนโลยี LCD</li> <li>สำหรับข้อมูลเพิ่มเติมเกี่ยวกับคุณภาพและพิกเซลของจอภาพของ Dell ที่:<br/>http://www.dell.com/support/monitors</li> </ul>                                                                                |
| ปัญหาเกี่ยวกับความส<br>ว่าง  | ภาพมืดเกินไปหรือสว่า<br>งเกินไป                | <ul><li> รีเซ็ตจอภาพเป็นค่าที่ตั้งมาจากโรงงาน</li><li>ปรับความสว่าง &amp; ความคมชัดด้วย OSD</li></ul>                                                                                                    |
| ความผิดเพี้ยนทางเรข<br>าคณิต | หน้าจอไม่อยู่กึ่งกลางพ<br>อดี                  | <ul> <li>รีเซ็ตจอภาพเป็นค่าที่ตั้งมาจากโรงงาน</li> <li>ปรับ ควบคุม ทาง แนว นอน และ แนว ตั้ง OSD</li> </ul>                                                                                                    |

| เส้นแนวนอน/แนวตั้ง<br>ปัญหาการซิงโครไนซ์                  | หน้าจอมีเส้นหนึ่งหรือห<br>ลายเส้น<br>หน้าจอมีสัญญาณรบก | <ul> <li>รีเซ็ตจอภาพเป็นค่าที่ตั้งมาจากโรงงาน</li> <li>ทำกระบวนการตรวจสอบคุณสมบัติการทดสอบตัวเองของจอแสดงผล<br/>และดูว่าเส้นเหล่านี้แสดงอยู่ในใหมดการทดสอบตัวเองด้วยหรือไม่</li> <li>ตรวจสอบพินในขั้วต่อสายวิดีโอว่าหักหรืองอหรือไม่</li> <li>รันระบบตรวจวิเคราะห์ที่ติดตั้งมากับเครื่อง</li> <li>รีเซ็ตจอภาพเป็นค่าที่ตั้งมาจากโรงงาน</li> </ul>                    |
|-----------------------------------------------------------|--------------------------------------------------------|----------------------------------------------------------------------------------------------------|
|                                                           | วน<br>หรือเหมือนภาพฉีกขาด                              | <ul> <li>ทำกระบวนการตรวจสอบคุณสมบัติการทดสอบตัวเองของจอแสดงผล<br/>เพื่อดูว่าหน้าจอที่มีสัญญาณรบกวนนี้ปรากฏอยู่ในใหมดการทดสอบตัวเองด้วยหรื<br/>อไม่</li> <li>ตรวจสอบพินในขั้วต่อสายวิดีโอว่าหักหรืองอหรือไม่</li> <li>รีสตาร์ทคอมพิวเตอร์ใน<i>ใหมดปลอดภัย</i></li> </ul>                                                                                              |
| หัวข้อที่เกี่ยวกับความ<br>ปลอดภัย                         | มีควันหรือประกายไฟที่<br>สังเกตเห็นได้                 | <ul><li>ไม่ต้องทำกระบวนการแก้ปัญหาใดๆ</li><li>ให้ติดต่อ Dell ทันที</li></ul>                                                                                                    |
| ี ปัญหาเกี่ยวกับความไ<br>ม <sup>ู่</sup> ต่อเนื่อง        | จอแสดงผลทำงานบ้างไ<br>ม่ทำงานบ้าง                      | <ul> <li>ดูให้แน่ใจว่าได้เชื่อมต่อสายวิดีโอกับจอภาพและคอมพิวเตอร์ถูกต้อง<br/>และแน่นดีแล้ว</li> <li>รีเซ็ตจอภาพเป็นค่าที่ตั้งมาจากโรงงาน</li> <li>ทำกระบวนการตรวจสอบคุณสมบัติการทดสอบตัวเองของจอแสดงผล<br/>และดูว่าปัญหาความไม่ต่อเนื่องเกิดขึ้นในโหมดการทดสอบตัวเองด้วยหรือไม่</li> </ul>                                                                           |
| สีหายไป                                                   | ภาพไม่มีสี                                             | <ul> <li>ทำการตรวจสอบคุณสมบัติการทดสอบตัวเองของจอแสดงผล</li> <li>ดูให้แน่ใจว่าได้เชื่อมต่อสายวิดีโอกับจอภาพและคอมพิวเตอร์ถูกต้อง<br/>และแน่นดีแล้ว</li> <li>ตรวจสอบพินในขั้วต่อสายวิดีโอว่าหักหรืองอหรือไม่</li> </ul>                                                                                                    |
| สีผิดเพื้ยน                                               | สีของภาพไม่ดี                                          | <ul> <li>เปลี่ยนการตั้งค่าของ Preset Modes (โหมดพรีเซ็ต)ใน OSD เมนู Color (สี)<br/>ขึ้นอยู่กับแอพพลิเคชั่น</li> <li>ปรับค่า R/G/B ภายใต้ Custom Color (สีปรับแต่งเอง)ใน OSD เมนู Color (สี)</li> <li>เปลี่ยน Input Color Format (รูปแบบสีที่เข้าจอภาพ) เป็น RGB หรือ YPbPr<br/>ใน OSD เมนู Color (สี)</li> <li>รันระบบตรวจวิเคราะห์ที่ติดตั้งมากับเครื่อง</li> </ul> |
| ภาพค้างจอจากภาพนิ่<br>งที่ค้างอยู่บนจอภาพเ<br>ป็นเวลานานๆ | มีเงาบางๆ<br>จากภาพนิ่งที่เล่นปราก<br>ฏบนหน้าจอ        | <ul> <li>ใช้คุณสมบัติการจัดการพลังงาน เพื่อปิดจอภาพได้ตลอดเมื่อไม่ใช้งาน<br/>(สำหรับข้อมูลเพิ่มเติม ใหมดการจัดการพลังงาน)</li> <li>หรือใช้ภาพรักษาหน้าจอที่เปลี่ยนไปมาตลอดเวลา</li> </ul>                                                                                                    |

## ปัญหาเฉพาะของผลิตภัณฑ์

| อาการเฉพาะ                                                     | ปัญหาที่พบ                               | วิธีแก้ปัญหาที่อาจช่วยได้                                                                                                    |
|----------------------------------------------------------------|------------------------------------------|----------------------------------------------------------------------------------------------------|
| ภาพบนหน้าจอเล็กเกิ<br>นไป                                      | ภาพอยู่กึ่งกลางหน้าจอ<br>แต่ไม่เต็มจอภาพ | <ul> <li>ตรวจสอบการตั้งค่า Aspect Ratio (อัตราส่วนภาพ) ในเมนู Display<br/>(การแสดงผล) ของ OSD</li> <li>รีเซ็ตจอภาพเป็นค่าที่ตั้งมาจากโรงงาน</li> </ul>                                                                                                    |
| ไม่สามารถปรับจอแส<br>ดงผลด้วยปุ่มต่างๆ<br>ที่แผงด้านหน้าได้    | OSD<br>ไม่ปรากฏบนหน้าจอ                  | <ul> <li>ปิดจอภาพ ปลอปลั๊กไฟออก แล้วเสียบกลับเข้าไปใหม่ จากนั้นจึงปิดจอภาพ</li> </ul>                                                                                                    |
| ไม่มีสัญญาณเข้าเครื่<br>อง<br>เมื่อผู้ใช้กดปุ่มควบคุ<br>มต่างๆ | ไม่มีภาพ แสง LED<br>เป็นสีขาว            | <ul> <li>ตรวจสอบแหล่งที่มาของสัญญาณ<br/>ดูให้แน่ใจว่าคอมพิวเตอร์ไม่ได้อยู่ในโหมดประหยัดพลังงาน<br/>โดยเสื่อนเม้าส์หรือกดปุ่มบนแป้นพิมพ์</li> <li>ตรวจสอบว่าเสียบสายสัญญาณเข้าที่ดีแล้ว<br/>เสียบสายสัญญาณใหม่อีกครั้งถ้าจำเป็น</li> <li>รีเซ็ตคอมพิวเตอร์หรือเครื่องเล่นวิดีโอ</li> </ul> |
| ภาพไม่เต็มหน้าจอ                                               | ภาพสูงหรือกว้างไม่เต็ม<br>หน้าจอ         | <ul> <li>เนื่องจากรูปแบบวิดีโอ (สัดส่วนภาพ) ที่แตกต่างกันของดีวีดี<br/>อาจทำให้จอภาพแสดงผลเต็มหน้าจอ</li> <li>รันระบบตรวจวิเคราะห์ที่ติดตั้งมากับเครื่อง</li> </ul>                                                                                                    |

## ปัญหาเฉพาะเรื่อง Universal Serial Bus

| อาการเฉพาะ                                        | ปัญหาที่พบ                                                             | วิธีแก้ปัญหาที่อาจช่วยได้                                                                                                    |
|---------------------------------------------------|------------------------------------------------------------------------|----------------------------------------------------------------------------------------------------|
| อินเตอร์เฟซ USB<br>ไม่ทำงาน                       | อุปกรณ์ต่อพ่วง USB<br>ไม่ทำงาน                                         | <ul> <li>ตรวจสอบว่าจอแสดงผลของคุณเปิดอยู่</li> <li>เชื่อมต่อสายอัปสตรีมไปยังคอมพิวเตอร์ของคุณใหม่</li> <li>เชื่อมต่ออุปกรณ์ต่อพ่วง USB ใหม่ (ขั้วต่อดาวน์สตรีม)</li> <li>ปิดและเปิดจอแสดงผลอีกครั้ง</li> <li>รีบูทคอมพิวเตอร์</li> <li>อุปกรณ์ USB บางขึ้น เช่น HDD พกพาภายนอก ต้องการกระแสไฟหล่อเลี้ยง<br/>ให้เชื่อมต่ออุปกรณ์นั้นกับระบบคอมพิวเตอร์</li> </ul> |
| อินเตอร์เฟซ USB 3.0<br>ความเร็วสูงทำงานได้<br>ข้า | อุปกรณ์ต่อพ่วง<br>USB 3.0<br>ความเร็วสูงทำงานได้ช้า<br>หรือไม่ทำงานเลย | <ul> <li>ตรวจสอบว่าคอมพิวเตอร์ของคุณสามารถใช้ USB 3.0 ได้</li> <li>คอมพิวเตอร์บางเครื่องมีทั้งพอร์ต USB 3.0, USB 2.0 และ USB 1.1<br/>ดูให้แน่ใจว่าใช้พอร์ต USB ที่ถูกต้อง</li> <li>เชื่อมต่อสายอัปสตรีมไปยังคอมพิวเตอร์ของคุณใหม่</li> <li>เชื่อมต่ออุปกรณ์ต่อพ่วง USB ใหม่ (ขั้วต่อดาวน์สตรีม)</li> <li>รีบูทคอมพิวเตอร์</li> </ul>                             |

| เม้าส์แบบไร้สายไม่ทำ | ไม่ตอบสนองหรือตอบส | <ul> <li>เพิ่มระยะห่างระหว่างอุปกรณ์เสริม USB 3.0 และตัวรับสัญญาณ USB แบบไร้สาย</li> </ul> |
|----------------------|--------------------|--------------------------------------------------------------------------------------------|
| งานหรือทำงานข่าลง    | นองข้า             | <ul> <li>วางตัวรับสัญญาณ USB</li> </ul>                                                    |
|                      |                    | แบบไร้สายให้้อยู่ใกล้ที่สุดเท่าที่จะเป็นไปได้กับเม้าส์แบบไร้สาย                            |
|                      |                    | <ul> <li>ใช้สายเคเบิล USB แบบต่อยาวเพื่อติดตั้งตัวรับสัญญาณ USB</li> </ul>                 |
|                      |                    | แบบไร้สายให้ไกลที่สุดเท่าที่จะเป็นไปได้จากพอร์ต USB 3.0                                    |

## ปัญหาเฉพาะสำหรับลำโพง

| อาการเฉพาะ          | ปัญหาที่พบ              | วิธีแก้บัญหาที่อาจช่วยได้                                                                                                    |
|---------------------|-------------------------|----------------------------------------------------------------------------------------------------|
| ไม่มีเสียงออกจากลำโ | ไม่สามารถได้ยินเสียงใดๆ | <ul> <li>ปิดใช้มอนิเตอร์ ถอดปล้ำสายไฟมอนิเตอร์ออก เสียบปล้ำไฟอีกครั้ง และจากนั้น</li> </ul>                                      |
| мa                  |                         | เปิด เชมอนิเตอร<br>- ตรวดสุดขอวรเสื่องต่อสวยสักเกเวกแล้ยหว่า                                                                     |
|                     |                         | <ul> <li>ตรรรสอบการของต่อสายสรุญญาณสองรา<br/>มีการเชื่อมต่อเข้าพอร์ตเอ้าท์พุทสัญญาณเสียงจากคอมพิวเตอร์ไว้อย่างถูกต้อง</li> </ul> |
|                     |                         | <ul> <li>ดึงสายเคเบิลออดิโอออกจากพอร์ตสายเอาต์พุตออดิโอ</li> </ul>                                                               |
|                     |                         | <ul> <li>รีเซ็ตจอภาพเป็นค่าที่ตั้งมาจากโรงงาน</li> </ul>                                                                         |

#### คำเตือน ขั้นตอนเพื่อความปลอดภัย

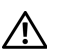

#### ้คำเตือน: การใช้ตัวควบคุม การปรับแต่ง หรือกระบวนการอื่น ๆ ที่นอกเหนือจากที่ระบุไว้ในเอกสารนี้ อาจทำให้เกิดไฟฟ้าซ็อต ้อันตรายจากกระแสไฟฟ้า และ/หรืออันตรายจากอุปกรณ์ได้

สำหรับข้อมูลเกี่ยวกับคำแนะนำด้านความปลอดภัย ให้ดูที่ข้อมูลเกี่ยวกับความปลอดภัย สิ่งแวดล้อม และระเบียบข้อบังคับ (SFRI)

## ข้อสังเกตของ FCC (ในสหรัฐอเมริกาเท่านั้น)

้สำหรับประกาศ FCC และข้อมลระเบียบข้อบังคับอื่นๆ ให้ดเว็บไซต์เกี่ยวกับความสอดคล้องกับระเบียบข้อบังคับที่ www.dell.com/regulatory compliance

#### ติดต่อ Dell

#### ้สำหรับลกค้าในประเทศสหรัฐอเมริกา, โทร 800-WWW-DELL (800-999-3355)

พมายเหตุ: ถ้าคุณไม่มีการเชื่อมต่ออินเตอร์เน็ตที่ใช้ได้ คุณสามารถค้นหาข้อมูลผู้ติดต่อได้จากใบสั่งซื้อผลิตภัณฑ์, สลิปที่มาพร้อมผลิตภัณฑ์, ใบส่งของ หรือแคตาล็อกผลิตภัณฑ์ของ Deli

#### Dell มีการสนับสนุนออนไลน์ และบริการทางโทรศัพท์ และตัวเลือกในการให้บริการหลายช่องทาง การให้บริการขึ้นอยู่กับประเทศและผลิตภัณฑ์ และบริการบางอย่างอาจไม่มีให้ในพื้นที่ของคณ

- ฝ่ายสนับสนนด้านเทคนิคออนไลน์ www.dell.com/support/monitors
- ติดต่อ Dell www.dell.com/contactdell